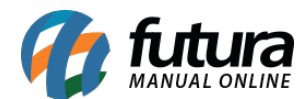

- 1 Parâmetros por empresa (Configurações pertencentes a empresa)
- 2 Cadastro de Produto (Opções de cadastros para seus produtos)
- 3 Importação de XML de Compra (Importe sua nota fiscal de compras)
- 4 Pedido de Venda no ERP Futura Server
- 5 Geração de Relatórios
- 6 Emissão de Nota Fiscal Eletrônica
- 7 Venda no Futura PDV (Emissão de documentos fiscais no ponto de venda)

Para conhecer melhor as principais funções do ERP, segue abaixo alguns exemplos das rotinas que o sistema permite realizar:

# 1 - Parâmetros por empresa (Configurações pertencentes a empresa)

# Caminho: <u>Configurações > Parâmetros por empresa</u>

Na tela dos parâmetros ficará armazenada todas as informações pertencentes a sua empresa, tais como razão social, regime tributário, logotipo, configurações para emissão de documentos fiscais, instalação do certificado digital, dentre outras informações que irão compor os processos de utilização do sistema.

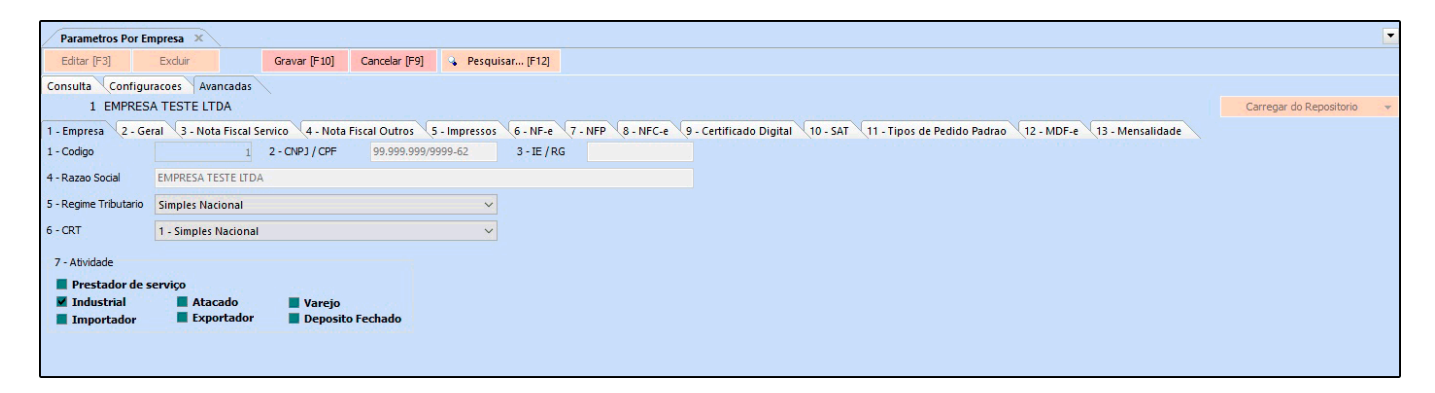

# 2 - Cadastro de Produto (Opções de cadastros para seus produtos)

Dentro do **ERP Futura Server** existem três tipos de cadastros de produtos, ficando à disposição do usuário um modelo que encaixe melhor a sua necessidade, conforme exemplos abaixo:

# 1º Modelo - Cadastro comum

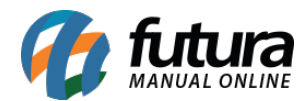

# Caminho: <u>Cadastro > Estoque > Produto</u>

O cadastro comum é o padrão do sistema no qual o usuário irá informar um fator de conversão caso tenha, valores de venda, indicar um fornecedor, dentre outras informações:

| Cadastro de F   | rodutos ×                                                                               |                                                                                                    |
|-----------------|-----------------------------------------------------------------------------------------|----------------------------------------------------------------------------------------------------|
| Novo [F2]       | Editar [F3] Excluir Gravar [F10] Cancelar [F9] Mais Opcoes                              | Y                                                                                                    |
| Consulta Cad    | astro Fiscal Imagens e Videos Loja Virtual Detalhamento                                 |                                                                                                    |
| Codigo Interno  | 0 Referencia Dt. de Cadastro 20/08/2020                                                 | Cod Padrao Cod Pacote                                                                                                    |
| Тіро            | 00 - Mercadoria para Revenda 💙 Status Ativo 🗸                                           | Codigo de Barras                                                                                                    |
| Descricao       | CADERNO                                                                                 | * 2100002019654                                                                                                    |
| Unidade         | UN V Fator Conversao V 1,00000 = V Embalagem 0,00                                       |                                                                                                    |
| Peso Liq/KG     | 0,00000 Peso Bruto/KG 0,00000 Cubagem/CX 0,000                                          |                                                                                                    |
| Grupo Subgrupo  |                                                                                         |                                                                                                    |
| Cor             | V Marca V Tamanho V                                                                     | Gerar Novo Codigo de Barras                                                                                                    |
| Ult. VI. Compra | 12,90000 💭 Custo U\$ 0,000000 Especificacao -                                           | Verificar Codigo de Barras                                                                                                    |
| Observacao      |                                                                                         | Ultimas Compras/Devolucoes de venda                                                                                                    |
|                 |                                                                                         | Ultimas Vendas                                                                                                    |
|                 |                                                                                         |                                                                                                    |
| Tabela de Preco |                                                                                         |                                                                                                    |
| ATACADO         | 55,03876 20,0000 Desconto Maximo (%) 0,0000                                             |                                                                                                    |
| VAREJO          | 0,00000 0,00000 Utiliza Balança Etiquetadora                                            | Cadastrado Por                                                                                                    |
|                 | Controla Lote/Serie Sim 🗸                                                               | USUANO FUTURA                                                                                                    |
|                 | V Status Futura Mobile Ativo V                                                          | Data 20/08/2020 09:50:43                                                                                                    |
| Eornecedores IA | H . B Estenue (AH - E) Outras Informacions (AH - O) Eniva de Vales Comissão (AH - O) Ca | mage Adjelansie (Alth. ). N. Curta de Compres Conversas Desconte Automotivo Indicador de Escola Codino de Barrar de Barra. Mavilhana Dimonscore |
| Eoroecedor      |                                                                                         |                                                                                                    |
| Continue        | Name (outpot caque para seccorrary                                                      | A MID AND A MID TO THE CARD A REPORT OF FIRST AND FOR                                                                                           |
| * 34 FOR        | NOME COD. Pabr. Custo Bruto % Des                                                       | CT % Desc 2 % Acresc % IPT VI. IPT Prete Seguro VI. ICHIS ST VI. PCP ST Prc. Pinal Nro. PCI                                                     |
|                 |                                                                                         |                                                                                                    |
|                 |                                                                                         |                                                                                                    |
|                 |                                                                                         |                                                                                                    |

Após inserir as informações acima, é necessário preencher a **Aba Fiscal** onde deverá ser cadastrado todas as informações fiscais do produto, conforme exemplo abaixo:

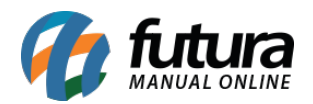

| Cadastro de Pr      | Cadastro de Produtos × |                                |                      |                    |                      |                   |         |              |       |                   |         |  |  |
|---------------------|------------------------|--------------------------------|----------------------|--------------------|----------------------|-------------------|---------|--------------|-------|-------------------|---------|--|--|
| Novo [F2]           | Editar [F3]            | Excluir                        | Gravar [F10]         | Cancelar [F9]      | Mais Opcoes 💌        |                   |         |              |       |                   |         |  |  |
| Consulta Cada       | stro Fiscal Im         | agens e Videos                 | oja Virtual Deta     | Ihamento           |                      |                   |         |              |       |                   |         |  |  |
| Produto             | 0 CADEF                | RNO                            |                      |                    |                      |                   |         |              |       |                   |         |  |  |
| NCM 48              | 202000 🔍               | Sem Similar Nac                | ional                |                    |                      |                   |         |              |       |                   |         |  |  |
| TIPI Des            | scricao Cadern         | os                             |                      |                    | Tabela "Imposto da T | iransparencia"    |         |              |       |                   |         |  |  |
| CEST 19             | .021.00 💊 C            | Cadernos                       |                      |                    |                      |                   |         |              |       |                   |         |  |  |
| PADRAO              |                        |                                |                      |                    |                      |                   |         |              |       |                   |         |  |  |
| Origem mercadoria   | 0 - Nacional, exce     | eto as indicadas nos co        | ódigos 3,4,5 e 8     | Tributacao da ECF  | 0 - ICMS ST          |                   |         |              | ~     |                   |         |  |  |
| % IPI               |                        | 0,00000                        | IPI CST              | 99 - Outras saídas |                      | Enquadramento IPI | 999 ~   |              |       |                   |         |  |  |
| % PIS               |                        | 0,00000                        | PIS CST              | 99 - Outras Operaç | ões                  |                   | ~       |              |       |                   |         |  |  |
| % COFINS            |                        | 0,00000                        | COFINS CST           | 99 - Outras Operaç | ões                  |                   | ~       |              |       |                   |         |  |  |
| ICMS                |                        | 1                              | ICMS                 | Consultar Percentu | Jais                 |                   |         |              |       |                   |         |  |  |
| FCP                 |                        | 9                              |                      | Consultar Percentu | Jais                 |                   |         |              |       |                   |         |  |  |
| Codigo do beneficio |                        |                                | Percentual de dife   | rimento 0,000      | 000                  |                   |         |              |       |                   |         |  |  |
| Vendas no estado    |                        |                                |                      |                    |                      |                   |         |              |       |                   |         |  |  |
| CST ICMS            | 10 - Tributada e       | com cobrança do ICM:           | S por substituição t | ibutária           |                      |                   | ~       |              |       |                   |         |  |  |
| Base Legal          | 475902 🔾               | PAPELARIA                      |                      | 26.2 - Cadernos 48 | 320.20.00            |                   | Valore  | es da Compra |       |                   |         |  |  |
|                     | Aliquota Int.          | 18,00 IVA                      | 64                   | 11                 |                      |                   | BC Sub  | s. Trib.     | 0,000 | Aliquota ICMS+FCP | 0,00000 |  |  |
|                     | FCP ST                 | 0,00                           |                      |                    |                      |                   | Valor S | ubs. Trib.   | 0,000 | Valor de ICMS     | 0,00    |  |  |
|                     |                        |                                |                      |                    |                      |                   | BC FCF  | OD OT        | 0,000 | Per. Red. ICMS ST | 0,00000 |  |  |
|                     |                        |                                |                      |                    |                      |                   | Valor   | CP ST        | 0,000 | ]                 |         |  |  |
|                     |                        |                                |                      |                    |                      |                   |         |              |       |                   |         |  |  |
| Venda interestadua  |                        | 1 1 1 1 1 1 1                  |                      | a                  |                      |                   |         |              |       |                   |         |  |  |
| CST ICMS            | 10 - Tributada e       | com cobrança do ICM:           | s por substituição t | ibutaria           |                      |                   | ~       |              |       |                   |         |  |  |
| Base Legal          | 1217101 🔾              | PAPELARIA                      |                      | Cadernos           |                      |                   |         |              |       |                   |         |  |  |
| UF<br>AL            | % IVA Aliq I<br>62,71  | Interna IVA Ajust<br>17,0096.0 | FCP ST               | ^                  |                      |                   |         |              |       |                   |         |  |  |
| BA                  | 65,93                  | 18,00 102,3                    | 5 0,00               |                    |                      |                   | _       |              |       |                   |         |  |  |
| MG                  | 65,00<br>57 97         | 18,00 101,2                    | 2 0,00               |                    |                      |                   |         |              |       |                   |         |  |  |
| PR                  | 62 71                  | 18.00 98.4                     | 3 0.00               |                    |                      |                   |         |              |       |                   |         |  |  |

Insira o NCM do seu produto, informe o CEST caso tenha e de modo automático o sistema já ira disponibilizar a tabela de discriminação dos impostos da *Tabela de ICMS* e *Tabela de FCP*.

Conforme as operações de saída, é possível parametrizar os impostos como, IPI, PIS E COFINS, ICMS, FCP, BENEFICIO FISCAL e também a parte de ICMS ST, através da Base legal. Ao informar a base legal no estado e a interestadual o sistema irá preencher todas as alíquotas pertencente a esse NCM.

Preenchendo essas informações corretamente o cálculo da ST será realizado de forma automática no momento da venda e o risco de erros ao emitir uma nota fiscal é bem baixo.

# Aba Imagens

Caso queira é possível inserir imagens e vídeos, podendo pesquisa-los no banco de imagens do Google dentro do próprio sistema.

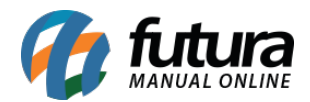

Esta tela também é utilizada para agilizar o cadastro de produtos que são enviados para a *Loja Virtual*, conforme exemplo abaixo:

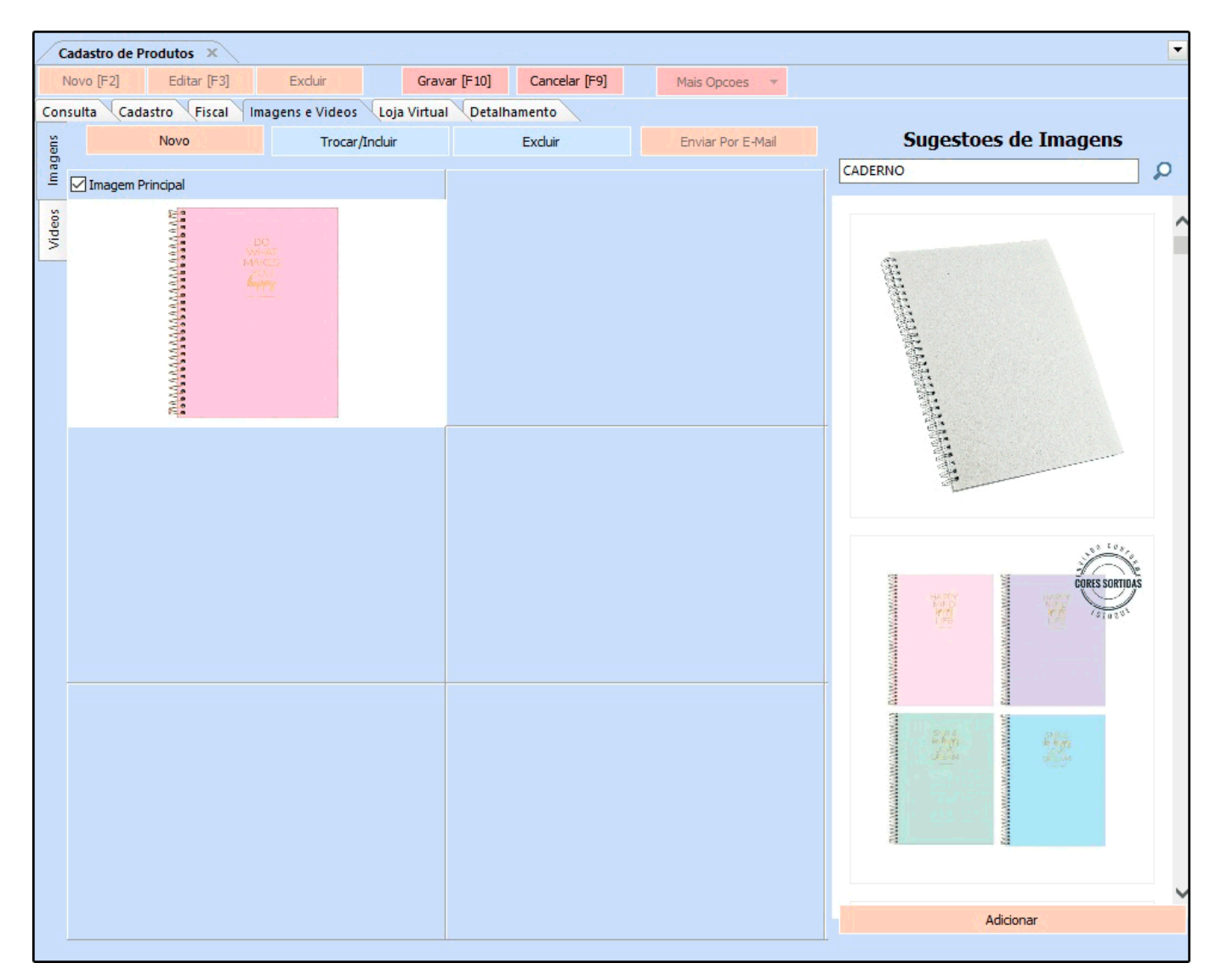

# Aba Loja Virtual

A aba **Loja Virtual** é utilizada somente se houver integração com o E-commerce disponibilizado pela **Futura Sistemas**, onde as informações cadastradas são integradas diretamente com a Loja Virtual do cliente.

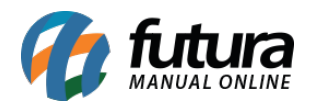

| Cadastro de Produtos 🗙    |                                                                                                    |
|---------------------------|----------------------------------------------------------------------------------------------------|
| Novo [F2] Editar [F3]     | Excluir Gravar [F10] Cancelar [F9] Mais Opcoes                                                         |
| Consulta Cadastro Fiscal  | Imagens e Videos Loja Virtual Detalhamento                                                             |
| g Utiliza na Loja Virtual | Não V GTIN/EAN/UPC Consultar Pre - Visualizacao                                                        |
| E<br>URL Amigavel         |                                                                                                    |
| et a                      |                                                                                                    |
| a w                       |                                                                                                    |
| c c                       | Fonte: Times New Roman V Tamanho: Normal V                                                             |
|                           |                                                                                                    |
| ataca                     |                                                                                                    |
| E E                       |                                                                                                    |
| ta S/                     |                                                                                                    |
|                           |                                                                                                    |
| 2C C0                     |                                                                                                    |
| De                        |                                                                                                    |
|                           |                                                                                                    |
|                           |                                                                                                    |
|                           |                                                                                                    |
|                           |                                                                                                    |
|                           |                                                                                                    |
| 1.221                     |                                                                                                    |
| Tags                      | E 00                                                                                                   |
| Comprimento (cm)          | 10,00 Largura (cm) 10,00 Altura (cm) 10,00                                                             |
| Comp. Progressivo (cm)    | 14,00 Larg. Progressiva (cm) 48,00 Alt. Progressiva (cm) 59,00                                         |
| Quantidade Minima         | 5 Fator Subtracao para Saldo Final do e-Commerce 10 Fator Subtracao para Saldo Final do Marketplace 10 |
| Descricao e-Futura        | TESTE                                                                                                  |
| Meta Descricao            |                                                                                                    |
|                           |                                                                                                    |
|                           |                                                                                                    |
| Meta Palavra Chave        |                                                                                                    |
|                           |                                                                                                    |

# 2º Modelo - Cadastro Grade de Produtos

### *Caminho:* <u>Cadastro > Estoque > Grade de Produtos</u>

A grade de produtos foi feita para usuários que trabalham com variações em um único produto, como por exemplo uma loja de roupas, que precisa especificar as cores e tamanhos de um produto (cadastro bastante utilizados para clientes que possuem loja virtual, facilitando a visualização das categorias de um único produto), nela, também é possível cadastrar valores, conversão de unidade, peso, cubagem, dentre outras informações, conforme exemplo abaixo:

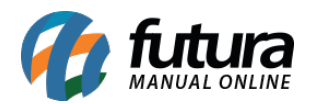

| Cadastro de Gra | de de Produtos 🗙                        |                                           |                              |                            |   |
|-----------------|-----------------------------------------|-------------------------------------------|------------------------------|----------------------------|---|
| Novo [F2]       | Editar [F3]                             | Gravar [F10] Cancelar [F9] Mais Opcoes    | 5 🔻                          |                            |   |
| Consulta Cadas  | tro Fiscal Fornecedores Outras Info     |                                           |                              |                            |   |
| odigo Interno   | 8 Referencia 123                        | Marca                                     | Tabela de Preco              | ucro (%) Valor             |   |
| īpo             | 00 - Mercadoria para Revenda - Grade    | Status Ativo                              | ATACADO 13                   | 39,60000 59,90000          |   |
| escricao        | CAMISETA                                |                                           | VAREJO                       | 0,00000 0,00000            |   |
| Inidade         | UN Conversa                             | o * v 1,00000 = v 🕂                       |                              | <b>~</b>                   |   |
| rupo Subgrupo   |                                         |                                           | Atualiza Tabela de Preço Aut | omaticamente               |   |
| llt. VI. Compra | 25,00000 🔎 Incluir Tem                  | plate Controla Lote/Serie Sim             | Ultimas Compras              | Ultimas Vendas             |   |
| IRL Amigavel    |                                         |                                           | Cadastrado Por               | Status Eutura Mobile Ativo |   |
|                 |                                         |                                           | Usuario                      |                            |   |
|                 |                                         |                                           | Data                         |                            |   |
|                 |                                         |                                           |                              |                            |   |
| tens Outras Inf | ormacoes [Alt+O] Faixa de Valor Comissa | o Desconto Automatico Indicador de Escala | Campos Adicionais [Alt + A]  |                            |   |
| Tamanho         |                                         | Cor                                       | Especificação                |                            |   |
| Filtro          |                                         | Filtro                                    | Filtro                       |                            |   |
| ld              | Descricao                               | ld Descricao                              | ∧ Id                         | Descricao                  | ^ |
| 6               | EXG                                     | 5 AMARELO                                 | ▶ 1                          | ALGODÃO                    |   |
| 4               | G                                       | 3 AZUL                                    | 2                            | LYCRA                      |   |
| 5               | GG                                      | 4 BRANCO                                  |                              |                            |   |
| 3               | M                                       | 8 MARROM                                  |                              |                            |   |
| 2               | Р                                       | 2 PRETO                                   |                              |                            |   |
|                 | 00                                      | 1 POSA                                    |                              |                            |   |
| I.              | PP                                      | I KOJA                                    |                              |                            |   |
| I.              | PP                                      | 6 ROXO                                    |                              |                            |   |
| ţ.              | PP                                      | 6 ROXO<br>7 VIOLETA                       |                              |                            |   |
|                 | PP                                      | 6 ROXO<br>7 VIOLETA                       |                              |                            |   |
|                 | μμ                                      | 6 ROXO<br>7 VIOLETA                       |                              |                            |   |
|                 | ΡΡ                                      | 6 ROXO<br>7 VIOLETA                       |                              |                            |   |
|                 | ΡΡ                                      | 6 ROXO<br>7 VIOLETA                       |                              |                            |   |
|                 | ΡΡ                                      | 6 ROXO<br>7 VIOLETA                       |                              |                            |   |
|                 | ΡΡ                                      | 6 ROXO<br>7 VIOLETA                       |                              |                            |   |
|                 | ΗΥ                                      | 6 ROXO<br>7 VIOLETA                       |                              |                            |   |

# 3º Modelo - Cadastro Simples de Produto

### *Caminho:* <u>Cadastro > Estoque > Produto Simplificado</u>

Neste caminho o usuário poderá efetuar um cadastro rápido dos seus produtos tudo em uma única tela, inserindo informações necessárias para os tramites internos, porem de uma forma mais reduzida. Conforme exemplo abaixo:

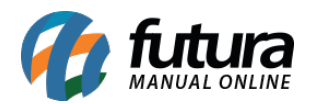

| Cadastro    | Cadastro de Produto - Simplificado × |                  |             |               |                   |            |                     |                   |                    |            |                   |          |                   |         |   |
|-------------|--------------------------------------|------------------|-------------|---------------|-------------------|------------|---------------------|-------------------|--------------------|------------|-------------------|----------|-------------------|---------|---|
| Novo [F     | 2]                                   | Editar [F3]      | Excl        | ir            | Gravar [F         | =10]       | Cancelar [F9]       | Copiar Produto    |                    |            |                   |          |                   |         |   |
| Consulta    | Cadast                               | ro               |             |               |                   |            |                     |                   |                    |            |                   |          |                   |         |   |
| Codigo      | -                                    | 0                | Deferen     | ia 🗌          |                   |            |                     |                   | Tabela de Prec     | 5          |                   |          |                   |         |   |
| Tooligo     | 04 0-                                |                  | Kereren     | Chattan       | A MARK            |            | Courraurao          |                   |                    | Tabela     | Lucro (%)         | Valor    | ^                 |         |   |
| про         | 04-Pro                               |                  |             | ✓ Status      | Auvo              |            | * 2100002019661     | DdffdS            | VAREIO             |            | 0.00000           | 20,00000 |                   |         |   |
| Descricao   | CADERN                               | 10               |             |               |                   |            |                     |                   |                    |            |                   |          |                   |         |   |
| Unidade     | UN                                   | ~                |             |               |                   |            |                     |                   |                    |            |                   |          |                   |         |   |
|             |                                      |                  |             |               |                   |            |                     |                   |                    |            |                   |          | ~                 |         |   |
|             |                                      |                  |             |               |                   |            | Gerar Novo Coo      | digo de Barras    |                    |            |                   |          |                   |         |   |
| NCM         |                                      | 48202000         | •           | Sem Similar I | Nacional          | 1          |                     |                   |                    |            |                   |          |                   |         |   |
| TIPI        |                                      | Descricao (      | Cadernos    |               |                   |            |                     | Tabela "Impost    | o da Transparencia | •          |                   |          |                   |         |   |
| CEST        |                                      | 19.021.00        | 💊 Cade      | nos           |                   |            |                     |                   |                    |            |                   |          |                   |         |   |
| PADRAO      |                                      |                  |             |               |                   |            |                     |                   |                    |            |                   |          |                   |         | ^ |
| Origem mer  | cadoria                              | 0 - Nacional, ex | ceto as inc | cadas nos co  | ódigos 3,4,5 e 8  | 3 ~ 1      | ributacao da ECF    |                   |                    |            |                   | ~        |                   |         |   |
| % IPI       |                                      |                  |             | 0,00000       | IPI CST           |            | 99 - Outras saídas  |                   | Enguadra           | amento IPI | 999 ~             |          |                   |         |   |
| % PIS       |                                      |                  |             | 0,00000       | PIS CST           |            | 07 - Operação Isent | a da contribuição |                    |            | ~                 |          |                   |         |   |
| % COFINS    |                                      |                  |             | 0,00000       | COFINS CST        |            | 99 - Outras Operaçã | ies               |                    |            | ~                 |          |                   |         |   |
| ICMS        |                                      |                  |             | 1 💊           | ICMS              |            | Consultar Percentua | ais               |                    |            |                   |          |                   |         |   |
| FCP         |                                      |                  |             | 9             |                   |            | Consultar Percentua | ais               |                    |            |                   |          |                   |         |   |
| Codigo do b | eneficio                             |                  |             |               | Percentual de     | diferimen  | ito 0,000           | 00                |                    |            |                   |          |                   |         |   |
| Vendas no e | estado                               |                  |             |               |                   |            |                     |                   |                    |            |                   |          |                   |         |   |
| CST ICMS    |                                      | 10 - Tributada   | e com cobr  | ança do ICM   | S por substituiçi | ão tributá | ria                 |                   |                    |            | ~                 |          |                   |         |   |
| Base Legal  |                                      | 475902           | PAPELAP     | IA            |                   |            | 26.2 - Cadernos 482 | 20.20.00          |                    |            | Valores da Compra | 3        |                   |         |   |
|             |                                      | Aliquota Int.    |             | 18.00 IVA     |                   | 64.11      |                     |                   |                    |            | BC Subs. Trib.    | 0,000    | Aliquota ICMS+FCP | 0,00000 |   |
|             |                                      | ECP ST           |             | 0.00          |                   |            | 3                   |                   |                    |            | Valor Subs. Trib. | 0,000    | Valor de ICMS     | 0,00    |   |
|             |                                      |                  |             |               |                   |            |                     |                   |                    |            | BC FCP ST         | 0,000    | Per. Red. ICMS ST | 0,00000 |   |
|             |                                      |                  |             |               |                   |            |                     |                   |                    |            | Valor FCP ST      | 0,000    |                   |         |   |
|             |                                      |                  |             |               |                   |            |                     |                   |                    |            |                   |          |                   |         |   |
| Venda inter | estadual                             |                  |             |               |                   |            |                     |                   |                    |            |                   |          |                   |         |   |
|             |                                      | -                |             |               |                   |            |                     |                   |                    |            |                   |          |                   |         | v |

# 3 - Importação de XML de Compra (Importe sua nota fiscal de compras)

*Caminho: Fiscal > NF-e Cadastro > NF-e Digitação* 

Dentro do *ERP Futura Server* é possível importar arquivos *XML* de compras, desta forma a entrada dos produtos no estoque é realizada automaticamente. Segue abaixo um exemplo de importação:

Clique no botão *Novo [F2]* escolha a opção 4 - *Importar do XML*, conforme exemplo abaixo:

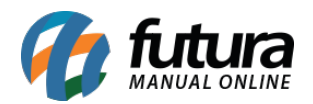

| Digitação de      | Nota Fiscal 🗙 |              | R 1012      |                                                                                                    |                                              |              |            |           |         |                      |
|-------------------|---------------|--------------|-------------|----------------------------------------------------------------------------------------------------|----------------------------------------------|--------------|------------|-----------|---------|----------------------|
| Novo [F2]         | Editar [F3]   | Excluir      | Gravar [F10 | )] Cancelar [F9]                                                                                                 |                                              | Gerar/Imprim | ir NFE 💌   | GNRE      |         | Mais Opcoes 💌        |
| Consulta Dig      | itacao        |              |             |                                                                                                    |                                              |              |            |           |         |                      |
| Empresa           | 1             | Sempresa tes | TE LTDA     |                                                                                                    |                                              |              | UF Cliente | Todos     | ~       |                      |
| Fornecedor/Client | e 🖉           | 4            |             |                                                                                                    |                                              |              | Status     | Todas     | ~       | Pesquisar            |
| Tipo Pedido       |               | 4            |             |                                                                                                    |                                              |              | Modelo     | 55 - Nota | Fisca ~ |                      |
| Data Emissão      | ~ 11          | a //         | CFOP        | ID Nº Not                                                                                                    | a Nº Peo                                     | i.           | Ordem      | ID        | ~       | Limpar Pesquisa [F4] |
|                   |               |              |             | Nota Fiscal<br>1- Digitacao Mar<br>2- Importar do Pr<br>3- Importar do E(<br>4- Importar do X)<br>5- Despachante | nual<br>edido<br>CF<br>ML<br>Aduaneiro - XML |              |            |           |         |                      |
|                   |               |              |             |                                                                                                    |                                              |              |            |           |         |                      |

Localize o XML enviado pelo seu fornecedor, informe a operação do pedido, selecione a opção gerar um pedido para movimentar o estoque e clique em confirmar, conforme exemplo abaixo:

| Digitação de Nota I | Fiscal ×      |                    | Trial o I Fral                                  |                    | 0.05  |               | 3   |   |
|---------------------|---------------|--------------------|-------------------------------------------------|--------------------|-------|---------------|-----|---|
|                     | ditar (F3) t  | Gr                 | avar [F10] Cancelar [F9]                        | Gerar/Imprimir NFE | GNRE  | Mais Opcoes 👻 |     |   |
| Empresa             |               | IPRESA TESTE LTDA  |                                                 | LIE Cliente        | Todos |               |     |   |
| Fornecedor/Cliente  |               |                    |                                                 | Status             | Todas | Pesquisar     |     |   |
| Tipo Pedido         | •             | [                  |                                                 |                    |       |               |     |   |
| Data Emissão 🗸      | // a          | Importacao de No   | ta Fiscal Eletronica - Selecione o XML ou Cliqu | ue Esc Para Sair   |       |               |     |   |
|                     |               | Arquivo XML        | D:\XML\344256546464564545434 - compra.xr        | ml                 |       |               | 0   |   |
| + Outros Filtros    |               | Tipo de Pedido     | 2 COMPRA                                        |                    |       |               |     |   |
| ID Empresa          | a Nº Nota Sei | Pedido             |                                                 |                    |       |               |     | ^ |
|                     |               | Anexar Produto por | cProd (Nro Fabri. / Cod. Barra / Ref.)          | ~                  |       |               |     |   |
|                     |               |                    | Gerar um Pedido p/movimentar estoque.           |                    |       |               |     |   |
|                     |               |                    | Mover XML para outra pasta apos importaca       | 30                 |       |               |     |   |
|                     |               |                    |                                                 |                    |       |               |     |   |
|                     |               |                    |                                                 |                    |       |               |     |   |
|                     |               |                    |                                                 |                    |       |               |     |   |
|                     |               |                    |                                                 |                    |       |               |     |   |
|                     |               |                    |                                                 |                    |       |               |     |   |
|                     |               |                    |                                                 |                    |       |               |     |   |
|                     |               |                    |                                                 |                    |       |               |     |   |
|                     |               |                    |                                                 |                    |       |               |     |   |
|                     |               |                    |                                                 |                    |       |               |     |   |
|                     |               |                    |                                                 |                    |       |               |     |   |
|                     |               |                    |                                                 |                    |       |               |     |   |
|                     |               |                    |                                                 |                    |       |               |     |   |
|                     |               |                    |                                                 |                    |       |               |     |   |
|                     |               |                    |                                                 |                    |       |               |     |   |
|                     |               |                    |                                                 |                    |       | Confirmar [   | 10] |   |
|                     |               |                    |                                                 |                    |       |               |     | 1 |
|                     |               |                    |                                                 |                    |       |               |     |   |

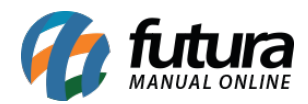

Neste momento o sistema irá verificar se os produtos do XML têm um cadastro no sistema, caso ele encontre, os produtos serão vinculados automaticamente, clique em confirmar para validar o procedimento, e sua nota fiscal terá sido importada.

| Exter [F3]         Exclar         Graver [F10]         Cancelar [F9]         Gera /Imprint NFE         ORE         Pre-Visualizar DAVEE         Mass Opcodes           glacao         Importação de Nota Fiscal Eletronica - selecionar produto correspondente         Importação de Nota Fiscal Eletronica - selecionar produto correspondente         Importação de Nota Fiscal Eletronica - selecionar produto correspondente         Importação de Nota Fiscal Eletronica - selecionar produto correspondente           Itros         Importação de Nota Fiscal Eletronica - selecionar produto correspondente         Produto Sistema         Cod. XML         Un. XML         Produto XML           1         Produto Novo         Produto Sistema         Cod. XML         Un. XML         Produto XML           1         Produto Novo         Produto Sistema         Cod. XML         Un. XML         Produto XML           1         Produto Novo         Produto Sistema         Cod. XML         Un. XML         Produto XML           1         Produto Novo         Produto Sistema         Cod. XML         Un. XML         Produto XML           1         Produto Novo         Produto Sistema         Cod. XML         Un. XML         Produto XML           1         Produto Sistema         Cod. A E Sanso         Pac         BALA TOFER SOBERANA         Pac         BALA TOFER SOBERANA         Pac                                                                                                    | ção de Nota Fi | iscal ×   |                         |                  |                        | _                   |              |             |              |            |               |                     |                |
|----------------------------------------------------------------------------------------------------|----------------|-----------|-------------------------|------------------|------------------------|---------------------|--------------|-------------|--------------|------------|---------------|---------------------|----------------|
| I               PPRESA TESTE LTDA                uF Clente               Todos               Pesquisar          Importação de Nota Fiscal Eletronica - selecionar produto correspondente               / /                 mortação de Nota Fiscal Eletronica - selecionar produto correspondente          Importação de Nota Fiscal Eletronica - selecionar produto correspondente                                                                                                    | [F2] Edit      | itar [F3] | Excluir                 | Gravar [F10]     | Cancelar [F9]          |                     | Gerar/Imprin | nir NFE 🔻   | GNRE         | Pre-Visu   | alizar DANFE  | Mais Opcoes         | -              |
| I       DMPRESA TESTE LTDA       UF Clente       Todos       Pequisar         Importação de Nota Fiscal Eletronica - selecionar produto correspondente       Importação de Nota Fiscal Eletronica - selecionar produto correspondente       Importação de Nota Fiscal Eletronica - selecionar produto correspondente         Itros       Produto Novo       Produto Cadastrado no Sistema       Produto sem unidade de conversao / semeihante (Duplo dique no item pra inseri/)         Impresa       Nº Nota       Cod. de Barras       Un. Produto Sistema       Cod. XML       Un. XML       Produto XML         T980004162072       PO       Bala A TOFFE SOBERANA 200 GR       788004165974       PAC       Bala POCA MIX SOBERANA 200 GR       788004165974       PAC       Bala A TOFFE SOBERANA 200 GR       788004165974       PAC       Bala A TOFFE SOBERANA 200 GR       788004165974       PAC       Bala A TOFFE SOBERANA 200 GR       788004165974       PAC       DOCE PASTOS TRINNOL       PAC       DOCE A STOS TORINNOL       788004165974       PAC       DOCE A STOS TORINNOL       PAC       DOCE A STOS TORINNOL       788004165974       PAC       DOCE A STOS TORINNOL       PAC       DOCE A STOS TORINNOL       PAC       DOCE A STOS TORINNOL       PAC       DOCE A STOS TORINNOL       PAC       DOCE A STOS TORINNOL       PAC       DOCE A STOS TORINNOL       PAC       CACAJA STENICO 240 GR       7898037630031       PAC </th <th>Digitacao</th> <th></th> <th></th> <th></th> <th></th> <th></th> <th></th> <th></th> <th></th> <th></th> <th></th> <th></th> <th></th>                                                                                                    | Digitacao      |           |                         |                  |                        |                     |              |             |              |            |               |                     |                |
| te Importação de Nota Fiscal Eletronica - selecionar produto correspondente  //  //  //  //  //  //  //  //  //                                                                                                    | 1              | 1 🤇       | EMPRESA TESTE LTD       | A                |                        |                     |              | UF Cliente  | Todos        | ~          |               |                     |                |
| Importação de Nota Fiscal Eletronica - selecionar produto correspondente           V         Valdar insercao das informações da Base Legal:         Não           Produto Inativo         Produto Inativo         Produto sem unidade de conversao / semelhante (Duplo clique no item pra inseriz)           Impresa         Nº Nota         Cod. de Barras         Un. Produto Cadastrado no Sistema         Produto Sistema         Cod. XML         Un. XML         Produto XML           7898004165974         PAC         BALA POCA MIX SOBERANA 200 GR         7998004165072         FD         BALA TOFFEE SOBERANA 200 GR         7998004165072         FD         BALA TOFFEE SOBERANA 200 GR         7898004162072         FD         BALA TOFFEE SOBERANA 200 GR         7898004162072         FD         BALA TOFFEE SOBERANA 200 GR         7898004162072         FD         BALA TOFFEE SOBERANA 200 GR         7898004162072         FD         BALA TOFFEE SOBERANA 200 GR         7898004162072         FD         BALA TOFFEE SOBERANA 200 GR         7898004162072         FD         BALA TOFFEE SOBERANA 200 GR         7898004162072         FD         BALA TOFFEE SOBERANA 200 GR         7898035500304         PAC         DOCE PASTOSO TRIANGUL 300GR         789804142072         FD         BALA TOFFEE SOBERANA 200 GR         7898037500305         FAC         COCAD STENICO 240 GR         789803750031         PAC         DOCE DE MOCOTO NOCOTO NOCOTO TO TO TO TOSTOSO T                                                                                                    | Cliente        | 9         | <b>N</b> [              |                  |                        |                     |              | Status      | Todas        | ~          | Pe            | squisar             |                |
| VI/       Validar inserce das informações da Base Legal:       Não       Produto Inativo       Produto sem unidade de conversao / semeihante (Duplo dique no item pra inseri?)         Impreta       Nº Nota       Produto Novo       Produto Cadastrado no Sistema       Produto Sistema       Cod. XML       Un. XML       Produto XML         Tessed 15574       PAC       BALA POCA MIX SOBERANA 200 GR       789808415574       PAC       BALA TOFFEE SOBERANA 200 GR       7898084152072       PD       BALA TOFFEE SOBERANA 200 GR       7898084152072       PD       BALA TOFFEE SOBERANA 200 GR       7898084152072       PD       BALA TOFFEE SOBERANA 200 GR       7898084152072       PD       BALA TOFFEE SOBERANA 200 GR       7898084152072       PD       BALA TOFFEE SOBERANA 200 GR       7898084162072       PD       BALA TOFFEE SOBERANA 200 GR       789808550031       PD       DDCE PATSOS TRIANCILO 240 GR       789803550031       PAC       DOCE PASTOS TRIANCILO 240 GR       789803550031       PAC       COCADA STENICO 240 GR       789803550031       PAC       PAC COCA A TENICO 240 GR       789803550031       PAC GELEA MOCOTO ALGAGE       789803550031       PAC GOUALE STENICO 240 GR       789803550031       PAC GOUALE STENICO 240 GR       789803550031       PAC GOUALE STENICO 240 GR       789803550031       PAC GOUALE STENICO 240 GR       789803550031       PAC GOUALE STENICO 240 GR       789873550031       PAC GOUALE ST                                                                                                    | Ē              | 9         | Importação de Nota      | Fiscal Eletronic | ca - selecionar produt | o correspondente    |              |             |              |            |               |                     |                |
| Itros         Validar insercao das informacoes da Base Legal:         Não           Itros              Produto Novo             Produto Cadastrado no Sistema               Produto Inativo               Produto Novo               Produto Cadastrado no Sistema               Produto Sistema               Produto AMIX               Produto Sistema               Cod. XMIX               Un. XMIL               Produto XMIL               Produto AMIX SOBERANA 200 GR               T989084165072               PD          BALA POCA MIX SOBERANA 200 GR               T989084165072               PD          BALA TOFEE SOBERANA 200 GR               T989084162072               PD          BALA TOFEE SOBERANA 200 GR               T989084162072               PD          BALA TOFEE SOBERANA 200 GR               T98903550031               PAC               DOCE PASTOSO TRIANSQUO 300 GR               T98903550031               PAC               COCADA STENICO 240 GR               T98903550031               PAC               PAC OPA STENICO 240 GR               T98993750031               PAC               PAC OPA STENICO 240 GR                                                                                                    | ão 🗸           | 11        |                         |                  | ,                      |                     |              |             |              |            |               |                     |                |
| Important         Produto Novo         Produto Cadastrado no Sistema         Produto Inativo         Produto sem unidade de conversao / semeihante (Dupio clique no item pra inseri)           impresa         Nº Nota         Cod. de Barras         Un. Produto Sistema         Cod. XML         Un. XML         Produto XML           7898084165974         PAC         BALA POCA MIX SOBERANA 200 GR         7898084165972         FD         BALA TOFFEE SOBERANA 200 GR         7898084165972         FD         BALA TOFFEE SOBERANA 200 GR         7898084165972         FD         BALA TOFFEE SOBERANA 200 GR         78980841659712         FD         BALA TOFFEE SOBERANA 200 GR         7898085790103         FD         BATATA PALHA POINT CHIPS 100 GR         7898085790103         FD         BATATA PALHA POINT CHIPS 100 GR         7898085790103         FD         BATATA PALHA POINT CHIPS 100 GR         7898085790103         FD         BATATA PALHA POINT CHIPS 100 GR         789803550034         PAC         COCADA STENICO 240 GR         789803550031         PAC         COCADA STENICO 240 GR         789803550031         PAC         DOCE DE MOCICO ALGAGE         789803550031         PAC         DOCE DE MOCICO ALGAGE         7898937630031         PAC         DOCE DE MOCICO ALGAGE         7898937630031         PAC         DOCE DE MOCICO ALGAGE         7898937630031         PAC         DOCE DE MOCICO ALGAGE         7898937630031         PAC<                                                                                                    |                |           | Validar insercao das in | formacoes da Ba  | se Legai: Não          | ~                   |              |             |              |            |               |                     |                |
| Impresa         Nº Nota         Cod. de Barras         Un. Produto         Produto Sistema         Cod. XML         Un. XML         Produto XML           7898004165974         PAC         BALA POCA MIX SOBERANA 200 GR         7898004165974         PAC         BALA TOFFEE SOBERANA 200 GR         7898004165974         PAC         BALA TOFFEE SOBERANA 200 GR         7898004165974         PAC         DALA TOFFEE SOBERANA 200 GR         7898004165974         PAC         DALA TOFFEE SOBERANA 200 GR         789804590103         FD         BATATA PALHA POINT CHI           7896045500034         PAC         DOCE PASTOSO TRIANGULO 300GR         789603550034         PAC         COCADA STENICO 240 GR         789603550096         PAC         COCADA STENICO 240 GR         789603550096         PAC         PE DE MOLEQUE STENICO 240 GR         789603550096         PAC         PE DE MOLEQUE STENICO 240 GR         789603550031         PAC         DOCE DE MOCOTO ALGAGE         789730511705         PAC         GELEIA MOCOTO ALGAGE         78993750031         PAC         DOCE DE MOCOTO MOCOTO PI60GR         78993750031         PAC         DOCE DE MOCOTO MOCOTO PI60GR         78983760058         PAC         GOMAXS AMENDUPA1800           7898037600058         PAC         RACOCA ROLHA DUCST MACEDO 220GR         789893760058         PAC COCA NORENINHA LUMAR 240 GR         789893760640         PAC         KI-P                                                                                                    | Filtros        | _         | Produto Novo            | Produto          | Cadastrado no Sistema  | Produto Inat        | ivo 🗌        | Produto sem | unidade de c | onversao / | semelhante (D | Duplo dique no iter | n pra inserir) |
| 799004165974         PAC         BALA POCA MIX SOBERANA 200 GR         799008162072         FD         BALA TOFFEE SOBERANA 200 GR         799008162072         FD         BALA TOFFEE SOBERANA 200 GR         799008162072         FD         BALA TOFFEE SOBERANA 200 GR         799008790103         FD         BATATA PALHA POINT CHIPS 100 GR         799008790103         FD         BATATA PALHA POINT CHIPS 100 GR         799008790103         FD         BATATA PALHA POINT CHIPS 100 GR         799008790103         FD         BATATA PALHA POINT CHIPS 100 GR         799008790103         FD         BATATA PALHA POINT CHIPS 100 GR         799008790103         FD         BATATA PALHA POINT CHIPS 100 GR         799008550014         PAC         COCADA STENICO 240 GR         799008550014         PAC         COCADA STENICO 240 GR         79900355001705         PAC         GELIA MOCOTO ALGAGEL         FD         EM ATATA PALHA POINT CHIPS 100 GR         7999033750031         PAC         DE MOLEQUE STENICO 240 GR         7999337500311         PAC         GELIA MOCOTO ALGAGEL         FD         EM ANDOCA MIX SOBERANA           799803750031         PAC         DOCE DE MOCOTO ALGAGEL         FD BATATA PALHA POINT CHIPS ADA         GOMAKS AMENDUPA180GR         7999346430482         PAC         GOMAKS AMENDUPA180GR         7999346430482         PAC CA CA COCA MORENINHA LUMAR 240 GR         7999937600058         PAC CA CA COCA MORENINHA LUMAR 240 GR                                                                                                    | Empresa        | Nº Nota   | Cod. de Barras          | Un. Produ        | to                     | Produto Sistema     | 3            |             | Co           | d. XML     | Un. XMI       | L Produto           | XML ^          |
| 799004162072         FD         BALA TOFFEE SOBERANA 200GR         7990084162072         FD         BALA TOFFEE SOBERANA 200GR           799008790103         FD         BATATA PALHA POINT CHIES TOGGR         799008790103         FD         BATATA PALHA POINT CHIES           799008790103         FD         BATATA PALHA POINT CHIES         799008790103         FD         BATATA PALHA POINT CHIES           799603550031         PAC         COCCADA STENICO 240 GR         7996035500911         PAC         PACCOA STENICO 240 GR         7996035500911         PAC         PACCOA STENICO 240 GR         7996035500911         PAC         PCCCA STENICO 240 GR         7996035500911         PAC         PE DE MOLEQUE STENICO 240 GR         79993763031         PAC         DOCE DE MOLEQUE STENICO 240 GR         79993763031         PAC         DOCE DE MOLEQUE STENICO 240 GR         79993763031         PAC         DOCE DE MOLEQUE STENICO 240 GR         799993763031         PAC         DOCE DE MOLEQUE STENICO 240 GR         799993763031         PAC         DOCE DE MOLEQUE STENICO 240 GR         799993763031         PAC         DOCE DE MOLEQUE STENICO 240 GR         799993763031         PAC         DOCE DE MOLEQUE STENICO 240 GR         799993763031         PAC         DOCE DE MOLEQUE STENICO 240 GR         79993763031         PAC         ACOCA MOLENINHA LUMA 240 GR         7999937630432         PAC         PACCOC                                                                                                    |                |           | 7898084165974           | PAC              | BALA POCA MIX SOI      | ERANA 200 GR        |              |             | 789808416    | 55974      | PAC           | BALA POCA M         | X SOBERAN      |
| 7990083790103         FD         BATATA PALHA POINT CHIPS 100GR         79960482790103         FD         BATATA PALHA POINT CHIPS 100GR           7996043920464         PAC         DOCE PASTOSO TRIANGUI 300GR         7996143420464         PAC         DOCE PASTOSO TRIANGUI 700GR           7996035500034         PAC         COCADA STENICO 240 GR         799603550006         PAC         COCADA STENICO 240 GR         799603550006         PAC         PC ED MOLEQUE STENICO 240 GR         799603550006         PAC         PC ED MOLEQUE STENICO 240 GR         799603550006         PAC         PC ED MOLEQUE STENICO 240 GR         7999305511705         PAC         PEC DE MOLEQUE STENICO 240 GR         7999305511705         PAC         GELEIA MOCOTO ALGAGEL 165 GR         79973151519505         PAC         GELEIA MOCOTO ALGAGEL           7997350511705         PAC         GC GMAXS AMENDUPA 180GR         7999317630031         PAC         DOCE DE MOCOTO MOCOTO PI 60GR         7999317630031         PAC         GOCAAKS AMENDUPA 180G           799804760640         PAC         KI-PACOKA NICAKAU 260 GR         79993937600058         PAC         PACOCA TIPO ROLHA MACEDO 220GR         7998937630051         PAC         PACOCA TOR NALAULAD GR           7998021636079         PAC         SALGADINHO ANANTEIGADO KELECK 165G         7998021636079         PAC         SALGADINHO ANANTEIGADO KELECK 165G         <                                                                                                    |                |           | 7898084162072           | FD               | BALA TOFFEE SOBE       | RANA 200GR          |              |             | 789808416    | 52072      | FD            | BALA TOFFEE         | SOBERANA       |
| 7896434820464         PAC         DOCE PASTOSO TRIANGULO         200GR         7896434820464         PAC         DOCE PASTOSO TRIANGULO           7896035500031         PAC         COCADA STENICO 240 GR         789603550031         PAC         COCADA STENICO 240 GR         789603550031         PAC         DOCE PASTOSO TRIANGU           789603550036         PAC         PE DE MOLEQUE STENICO 240 GR         789603550036         PAC         GELIA MOCTO ALGAGEL         T89703511705         PAC         GELIA MOCTO ALGAGEL           7898037630031         PAC         DOCE DE MOCOTO ALGAGEL         T898037630031         PAC         DOCE DE MOCOTO ALGAGEL           789803760055         PAC         GOMAKS AMENDUPA180GR         78981371505         PAC         DOCE DE MOCOTO MOCOTO P160GR         789893760050         PAC         DOCE DE MOCOTO MOCOTO P160GR         7898346430482         PAC         DOCE DE MOCOTO MOCOTO P160GR         78983760058         PAC         CACOCA MORENINHA LUMAR 240 GR         78983760058         PAC         PACOCA TOR COLHA MACEDO 220GR         789893760058         PAC         CACOCA AORENINHA LUMAR 240 GR         789893760058         PAC         PACOCA TIPO ROHA MACEDO 220GR         789893760058         PAC         PACOCA TOR COLHA MACEDO 220GR         789893760058         PAC         ACOCA AORENINHA LUMAR 240 GR         7899021636079         PAC                                                                                                    |                |           | 7898088790103           | FD               | BATATA PALHA POI       | IT CHIPS 100GR      |              |             | 789808879    | 90103      | FD            | BATATA PALHA        | POINT CHI      |
| 799603550034         PAC         COCADA STENICO 240 GR         799603550034         PAC         COCADA STENICO 240 GR         7996035500911         PAC         PACCOA STENICO 240 GR         7996035500911         PAC         PACCOA STENICO 240 GR         7996035500911         PAC         PACCOA STENICO 240 GR         7996035500911         PAC         PE DE MOLEQUE STENICO 240 GR         7999350511705         PAC         GELEIA MOCOTO ALGAGEL 165 GR         79993763031         PAC         DCICE DE MOCOTO ALGAGEL 165 GR         79993763031         PAC         DCICE DE MOCOTO MOCOTO |                |           | 7896434920464           | PAC              | DOCE PASTOSO TR        | ANGULO 300GR        |              |             | 789643492    | 20464      | PAC           | DOCE PASTOS         | O TRIANGU      |
| 7896035500911         PAC         PACOCA STENICO 240 GR         789603550095         PAC         PEC DE MOLEQUE STENICO 240 GR         789603550096         PAC         PE DE MOLEQUE STENICO 240 GR         789603550096         PAC         PE DE MOLEQUE STENICO 240 GR         789603550096         PAC         PE DE MOLEQUE STENICO 240 GR         7899350511705         PAC         GELEIA MOCOTO ALGAGEL 165 GR         7899350511705         PAC         GELEIA MOCOTO ALGAGEL           78991515109505         PAC         GOMAXS AMENDUPA180GR         7999115150950         PAC         GOMAXS AMENDUPA180G           7898034630482         PAC         PACOCA MORENINHA LUMAR 240 GR         7898934630482         PAC         PACOCA MORENINHA LUMAR 240 GR         789893760058         PAC         PACOCA TIPO ROLHA MAZEDO 220GR         789893760058         PAC         PACOCA TIPO ROLHA MAZEDO 220GR         7898031636079         PAC         SALGADINHO ANANTEIGADO KELECK 165G         7898021636079         PAC         SALGADINHO ANANTEIGADO KELECK 165G         7898021636079         PAC         SALGADINHO ANANTEIGADO KELECK 165G         7898021636057         PAC         SALGADINHO ANANTEIGADO KELECK 165G         7898021636057         PAC         SALGADINHO ANANTEIGADO KELECK 165G         7898021636057         PAC         SALGADINHO CHURRASCO KELECK 165G         7898021636057         PAC         SALGADINHO CHURRASCO KELECK 165G         7898021636057 <td></td> <td></td> <td>7896035500034</td> <td>PAC</td> <td>COCADA STENICO</td> <td>40 GR</td> <td></td> <td></td> <td>789603550</td> <td>00034</td> <td>PAC</td> <td>COCADA STEN</td> <td>IICO 240 GR</td>                                                                                                    |                |           | 7896035500034           | PAC              | COCADA STENICO         | 40 GR               |              |             | 789603550    | 00034      | PAC           | COCADA STEN         | IICO 240 GR    |
| 799603550096         PAC         PE DE MOLEQUE STENICO 240 GR         799603550096         PAC         GELIA MOCOTO ALGAGEL           799730511705         PAC         GELIA MOCOTO ALGAGEL         155 GR         799730511705         PAC         GELIA MOCOTO ALGAGEL           7998037630031         PAC         DOCE DE MOCOTO MOCOTO P 160GR         7999337630031         PAC         DOCE DE MOCOTO MOCOTO P 160GR         7999346430482         PAC         DOCE DE MOCOTO MOCOTO P 160GR         7999346430482         PAC         PACOCA MORENINHA LUMAR 240 GR         7999346430482         PAC         PACOCA MORENINHA LUMAR 240 GR         79993760058         PAC         PACOCA AMORENINHA LUMAR 240 GR         799993760058         PAC         PACOCA AMORENINHA LUMAR 240 GR         799993760058         PAC         PACOCA AMORENINHA LUMAR 240 GR         799993760058         PAC         PACOCA TIPO ROLHA MACEDO 220GR         799993760058         PAC         PACOCA TIPO ROLHA MACEDO 220GR         7999937630031         PAC         PACOCA ROLHA DOCES MACEDO 500GR         7991357901231         PAC         PACOCA ROLHA DOCES MACEDO 500GR         7999321636079         PAC         SALGADINHO AMANTEIGAD         XELECK 155G         7999021636034         PAC         SALGADINHO AMANTEIGAD         XELECK 165G         7999021636035         PAC         SALGADINHO AMANTEIGAD         XELECK 165G         7999021636035         PAC                                                                                                    |                |           | 7896035500911           | PAC              | PACOCA STENICO 2       | 40 GR               |              |             | 789603550    | 00911      | PAC           | PACOCA STEN         | ICO 240 GR     |
| 7897350511705         PAC         GELEIA MOCOTO ALGAGEL 155 GR         78993730031         PAC         DOCE DE MOCOTO ALGAGEL           7897350031         PAC         DOCE DE MOCOTO MOCOTO PIGGR         7898937630031         PAC         DOCE DE MOCOTO MOCOTO MOCOTO PIGGR           7897115109505         PAC         GOMAKS AMENDUPA180GR         78997115109505         PAC         GOMAKS AMENDUPA180C           7898346430482         PAC         PACOCA MORENINHA LUMAR 240 GR         7898094760640         PAC         KI-PACOKA II-KAKAU 260           7898937600058         PAC         PACOCA TIPO ROLHA MACEDO 220GR         7898937600058         PAC         KI-PACOKA II-KAKU 250           7898037600058         PAC         PACOCA ROLHA DOCES MACEDO 500GR         79919321636079         PAC         SALGADINHO AMANTEIGA           7898031636079         PAC         SALGADINHO AMANTEIGA         7898021636024         PAC         SALGADINHO AMANTEIGA           789802163603         PAC         SALGADINHO AMANTEIGASCR         7898021636035         PAC         SALGADINHO AMANTEIGA           789802163603         PAC         SALGADINHO DELECK 165G         7989021636035         PAC         SALGADINHO PRESUNTO KELECK 165G         7989021636035         PAC         SALGADINHO CHURRASCO         KELECK 165G         7989021636031         PAC         SALGAD                                                                                                    |                |           | 7896035500096           | PAC              | PE DE MOLEQUE ST       | ENICO 240 GR        |              |             | 789603550    | 00096      | PAC           | PE DE MOLEQ         | UE STENICO     |
| 7899937630031         PAC         DOCE DE MOCOTO MOCOTO P160GR         7899937630031         PAC         DOCE DE MOCOTO MOCOTO P160GR         7899115109505         PAC         GOMAIS AMENDUPA1800           789715109505         PAC         GOMAIS AMENDUPA180GR         7997115109505         PAC         GOMAIS AMENDUPA1800           7898094760640         PAC         KI-PACOKA IK-KAKU 260 GR         7898094760640         PAC         KI-PACOKA IK-KAKU 260 GR         7898093760058         PAC         PACOCA TIPO ROLHA MACEDO 220GR         7898093760058         PAC         PACOCA TIPO ROLHA MACEDO 220GR         7998937630058         PAC         PACOCA TIPO ROLHA MACEDO 220GR         7998021636079         PAC         SALGADINHO AMANTEIGADO KELECK 165G         7898021636079         PAC         SALGADINHO AMANTEIGADO KELECK 165G         7898021636024         PAC         SALGADINHO AMANTEIGADO KELECK 165G         7898021636055         PAC         SALGADINHO AMANTEIGADO KELECK 165G         7998021636055         PAC         SALGADINHO CHURRASCO KELECK 165G         7989021636055         PAC         SALGADINHO CHURRASCO KELECK 165G         7898021636031         PAC         SALGADINHO CHURRASCO KELECK 165G         7898021636031         PAC         SALGADINHO CHURRASCO KELECK 165G         7898021636031         PAC         SALGADINHO CHURRASCO KELECK 165G         7898021636031         PAC         SALGADINHO CHURRASCO KELECK 165G         789899                                                                                                    |                |           | 7897350511705           | PAC              | GELEIA MOCOTO A        | GAGEL 165 GR        |              |             | 78973505     | 11705      | PAC           | GELEIA MOCO         | TO ALGAGE      |
| 7997115105305         PAC         GOMARS AMERUDIA BOGR         7997115105305         PAC         BOUMRS AMERUDIA BOGR           799804430482         PAC C         MCCOCA MORENINHA LUMAR 240 GR         799834430482         PAC         PACOCA MORENINHA LUMAR 240 GR         799834430482         PAC         PACOCA MORENINHA LUMAR 240 GR         799804760640         PAC         KI-PACOCKA KI-KAKU 260 GR         799893760058         PAC         PACOCA TIPO ROLHA MACEDO 220GR         799893760058         PAC         PACOCA TIPO ROLHA MACEDO 220GR         799893760058         PAC         PACOCA ROLHA DOCES MACEDO 500GR         7991357901231         PAC         PACOCA ROLHA DOCES MACEDO 500GR         7999021636079         PAC         SALGADINHO AMANTEIGADO KELECK 155G         7999021636024         PAC         SALGADINHO AMANTEIGADO KELECK 155G         7999021636034         PAC         SALGADINHO AMANTEIGADO KELECK 155G         7999021636035         PAC         SALGADINHO CHURRASCO KELECK 165G         7999021636035         PAC         SALGADINHO CHURRASCO KELECK 165G         7999021636035         PAC         SALGADINHO PRESUNTO KELECK 165G         7999021636031         PAC         SALGADINHO PRESUNTO KELECK 165G         7999021636035         PAC         SALGADINHO QUELIO KELECK 165G         7999021636031         PAC         SALGADINHO QUELIO KELECK 165G         7999021636031         PAC         SALGADINHO QUELIO KELECK 165G         7999021636031                                                                                                    |                |           | 7898937630031           | PAC              | DOCE DE MOCOTO         | MOCOTOP 160GR       |              |             | 789893763    | 30031      | PAC           | DOCE DE MOR         | COTO MOCI      |
| 79933405/3462         PAC         PACOCA MORENTIMU COMME 200 KK         79933405/3462         PAC         PACOCA MORENTIMU COMME 200 KK           7998034760640         PAC         KI-PACOKA KI-KAKAU 260 GK         7998034760640         PAC         KI-PACOKA KI-KAKAU 260 GK           7998034760640         PAC         PACOCA TIPO ROLHA MACEDO 200GR         7998034760640         PAC         PACOCA ROLHA DOCES           799803760058         PAC         PACOCA TIPO ROLHA MACEDO 200GR         7998031636079         PAC         SALGADINHO ANANTEIGA           7998021636079         PAC         SALGADINHO AMANTEIGA         7998021636079         PAC         SALGADINHO BACON KELECK 165G         7998021636037         PAC         SALGADINHO BACON KELECK 165G         7998021636033         PAC         SALGADINHO BACON KELECK 165G         7998021636055         PAC         SALGADINHO CHURRASCO         KELECK 165G         7989021636055         PAC         SALGADINHO CHURRASCO         KELECK 165G         7989021636055         PAC         SALGADINHO CHURRASCO         KELECK 165G         7989021636055         PAC         SALGADINHO CHURRASCO         KELECK 165G         7989021636051         PAC         SALGADINHO CHURRASCO         KELECK 165G         7989021636051         PAC         SALGADINHO QUEUO KEL         7898912008077         PAC         SALGADINHO QUEUO KEL         7898912008077                                                                                                    |                |           | 7897115109505           | PAC              | GOMAKS AMENDUR         | ATSUGR              |              |             | 789711510    | 79505      | PAC           | GOMAKS AME          | NDUPA1800      |
| 7980241/0640         PAC         NLPACOA IN-RANADO 200 GR         7980341/06400         PAC         NLPACOA TIPO ROLHA MACEDO 220GR         7989837/00058         PAC         PACOCA TIPO ROLHA MACEDO 220GR         7989837/00058         PAC         PACOCA TIPO ROLHA MACEDO 220GR         7989837/00058         PAC         PACOCA TIPO ROLHA MACEDO 220GR         7989837/00058         PAC         SALCOA TIPO ROLHA MACEDO 220GR         7989821636079         PAC         SALGADINHO CALINA DOCES MACEDO 500GR         79898021636079         PAC         SALGADINHO ANANTEIGADO KELECK 165G         79898021636024         PAC         SALGADINHO CALON KELECK 165G         7989821636034         PAC         SALGADINHO CALON KELECK 165G         7989821636035         PAC         SALGADINHO CHURRASCO KELECK 165G         7989821636035         PAC         SALGADINHO CHURRASCO KELECK 165G         7989821636031         PAC         SALGADINHO CHURRASCO KELECK 165G         7989821636031         PAC         SALGADINHO CHURRASCO KELECK 165G         7989821636031         PAC         SALGADINHO QUEIJO KELECK 165G         7989821636031         PAC         SALGADINHO QUEIJO KELECK 165G         7989821636031         PAC         SALGADINHO QUEIJO KELECK 165G         7989821636031         PAC         SALGADINHO QUEIJO KELECK 165G         7989821636031         PAC         SALGADINHO QUEIJO KELECK 165G         7989821636031         PAC         SALGADINHO QUEIJO KELECK 165G         7989821636031                                                                                                    |                |           | 7898340430462           | PAC              | KI DACOKA KI KAKAI     | 1A LUMAR 240 GR     |              |             | 780800474    | 0402       | PAC           | PACOCA MOR          | ENINHA LUI     |
| Topsos Josobs         PAC         PACOCA RIO INCLUE MIRCEDO LEGAN         Topsos Josobs         PAC         PACOCA ROLHA DOCES           7991357901231         PAC         PACOCA ROLHA DOCES MACEDO SOGGR         7991357901231         PAC         PACOCA ROLHA DOCES           7998021636079         PAC         SALGADINHO AMANTEIGADO KELECK IESG         7998021636079         PAC         SALGADINHO AMANTEIGADO KELECK IESG         7998021636024         PAC         SALGADINHO AMANTEIGADO KELECK IESG         7998021636039         PAC         SALGADINHO ACON KELECK IESG         7998021636033         PAC         SALGADINHO RACON KELECK IESG         7998021636031         PAC         SALGADINHO PRESUNTO KELECK IESG         7998021636031         PAC         SALGADINHO PRESUNTO KELECK IESG         7998021636031         PAC         SALGADINHO PRESUNTO KELECK IESG         7998912008077         PAC         SALGADINHO PRESUNTO KELECK IESG         7998912008077         PAC         SALGADINHO PRESUNTO KELECK IESG         7999912008077         PAC         SALGADINHO PRESUNTO KELECK IESG         7999115106375         PAC         SALGADINHO PRESUNTO KELECK IESG         7999115106375         PAC         SALGADINHO PRESUNTO KELECK IESG         7999115106375         PAC         SALGADINHO PRESUNTO KELECK IESG         7999115106357         PAC         SALGADINHO PRESUNTO KELECK IESG         7999115106352         PAC         SALGADINHO PRESUNTO KELECK IESG                                                                                                    |                |           | 7898937600058           | PAC              | PACOCA TIPO POLI       | A MACEDO 220CP      |              |             | 780803760    | 00040      | PAC           | PACOCA TIPO         | POLHA MAL      |
| Tops/D31501211         FAC         SALGADINHO AMANTEIGAD OS         Tops/D31501211         FAC         SALGADINHO BACON KELECK 165G         Tops/D31501211         FAC         SALGADINHO BACON KELECK 165G           7989021636024         PAC         SALGADINHO AMANTEIGAD KELECK 165G         7989021636024         PAC         SALGADINHO BACON KELECK 165G         7989021636024         PAC         SALGADINHO BACON KELECK 165G         7989021636039         PAC         SALGADINHO CHURRASCO           7989021636031         PAC         SALGADINHO CREECK 165G         7989021636035         PAC         SALGADINHO CHURRASCO           7898021636031         PAC         SALGADINHO QUEUO KELECK 165G         7989021636031         PAC         SALGADINHO QUEUO KELECK 165G         7989021636031         PAC         SALGADINHO QUEUO KELECK 165G         7989021636031         PAC         SALGADINHO QUEUO KELECK 165G         7989021636031         PAC         SALGADINHO QUEUO KELECK 165G         7989021636031         PAC         SALGADINHO QUEUO KELECK 165G         7989021636031         PAC         SALGADINHO QUEUO KELECK 165G         7989021636031         PAC         SALGADINHO QUEUO KELECK 165G         7989912008077         PAC         SALGADINHO QUEUO KELECK 165G         7989115106375         PAC         SALGADINHO QUEUO KELECK 165G         7989115106375         PAC         SALGADINHO QUEUO KELECK 165G         7989115106332                                                                                                    |                |           | 7891357901231           | PAC              | PACOCA POLHA DO        | CES MACEDO SOOGR    |              |             | 789135700    | 11231      | PAC           | PACOCA POLI         | A DOCES N      |
| TOSOD21636024         PAC         SALGADINHO BACON KELECK 165G         TOSOD21636024         PAC         SALGADINHO BACON KELECK 165G           7999021636093         PAC         SALGADINHO CHURRASCO KELECK 165G         TOS9021636095         PAC         SALGADINHO CHURRASCO KELECK 165G           7999021636093         PAC         SALGADINHO CHURRASCO KELECK 165G         TOS9021636095         PAC         SALGADINHO CHURRASCO KELECK 165G           7898021636031         PAC         SALGADINHO QUEIJO KELECK 165G         TOS9021636031         PAC         SALGADINHO QUEIJO KEL           7899115106375         PAC         SALGADINHO QUEIJO KELECK 165G         TOS9021636031         PAC         SALGADINHO QUEIJO KEL           7899115106375         PAC         SALGADINHO QUEIJO KELECK 165G         TOS9021636031         PAC         SALGADINHO QUEIJO KEL           7899115106375         PAC         SALCKS DCON AMENDUPA 140GR         TOS9711510632         PAC         SALCKS CEBOLA AMENDUPA 140GR           7897115106339         PAC         SNACKS CEBOLA AMENDUPA 140GR         TOS97115106331         PAC         SNACKS QUEIDA AMENDUPA 140GR           7899115106351         FD         SNACKS SUBLID AMENDUPA 140GR         TOS97115106351         FD         SNACKS QUEIDA AMENDUPA 140GR           78991230030064         PAC         TORRONE C/AMENDORIM MOCOVIT 135GR                                                                                                    |                |           | 7898021636079           | PAC              | SALGADINHO AMAL        | ITEIGADO KELECK 165 | G            |             | 78980216     | 16079      | PAC           | SALGADINHO          | AMANTEIG       |
| 7998021636093         PAC         SALGADINHO CHURRASCO KEUSO         7098021636093         PAC         SALGADINHO CHURRASCO           7998021636095         PAC         SALGADINHO CHURRASCO         7098021636093         PAC         SALGADINHO CHURRASCO           7998021636095         PAC         SALGADINHO RESUNTO KELECK 165G         7998021636051         PAC         SALGADINHO PRESUNTO           7898021636097         PAC         SALGADINHO QUELIO KELECK 165G         7998021636051         PAC         SALGADINHO PRESUNTO           7898021080077         PAC         BACON SCOOBI 150GR         7989912008077         PAC         BACON SCOOBI 150GR           7897115106375         PAC         SIACKS BACON AMENDUPA 140GR         799711510632         PAC         SIACKS ACON AMENDUPA 140GR           7897115106339         PAC         SIACKS GEOLA AMENDUPA 140GR         7997115106332         PAC         SIACKS CEBOLA AMENDU           7897115106339         PAC         SIACKS FIMENTA MEX, AMUNDUPA 140GR         7997115106339         PAC         SIACKS CEBOLA AMENDU           7897115106339         PAC         SIACKS FIMENTA MEX, AMUNDUPA 140GR         7997115106339         PAC         SIACKS CEBOLA AMENDU           7897115106331         FD         SIACKS GUELIO AMENDU         ATORRONE         7997115106339         PAC <td< td=""><td></td><td></td><td>7898021636024</td><td>PAC</td><td>SALGADINHO BACO</td><td>N KELECK 165G</td><td>0</td><td></td><td>78980216</td><td>16024</td><td>PAC</td><td>SALGADINHO</td><td>BACON KEU</td></td<>                                                                                                    |                |           | 7898021636024           | PAC              | SALGADINHO BACO        | N KELECK 165G       | 0            |             | 78980216     | 16024      | PAC           | SALGADINHO          | BACON KEU      |
| 7898021636055         PAC         SALGADINHO PRESUNTO KELECK 165G         7898021636055         PAC         SALGADINHO QUEJO KELECK 165G           7898021636031         PAC         SALGADINHO QUEJO KELECK 165G         7898021636031         PAC         SALGADINHO QUEJO KELECK 165G           7898021636031         PAC         SALGADINHO QUEJO KELECK 165G         7898031208077         PAC         SALGADINHO QUEJO KELECK 165G           7898031208077         PAC         SALGADINHO QUEJO KELECK 165G         7898931208077         PAC         SALGADINHO QUEJO KELECK 165G           7897115106375         PAC         SNACKS DECOH AMENDUPA 140GR         7897115106332         PAC         SNACKS CEBOLA AMENDUPA 140GR           7897115106331         FD         SNACKS CEBOLA AMENDUPA 140GR         7897115106332         PAC         SNACKS CEBOLA AMENDUPA 140GR           7897115106331         FD         SNACKS PIMENTA MEX. AMUNDUPA 140GR         7897115106331         FD         SNACKS QUEJO AMENDUPA 140GR           7897115106331         FD         SNACKS QUEJO AMENDUPA 140GR         7897115106331         FD         SNACKS QUEJO AMENDUPA 140GR           7898230030064         PAC         TORRONE C/AMENDOIM MOCOVIT 135GR         78820320030064         PAC         TORRONE C/AMENDOIM           7898230030064         PAC         TORRONE C/AMENDOIM MOCOVIT 135GR                                                                                                    |                |           | 7898021636093           | PAC              | SALGADINHO CHUE        | RASCO KELECK 165GR  | É.           |             | 789802163    | 16093      | PAC           | SALGADINHO          | CHURRASCO      |
| 7898021636031         PAC         SALGADINHO QUEIJO KELECK 165G         7898021636031         PAC         SALGADINHO QUEIJO KEL           7898021030077         PAC         BACON SCOOBI 150GR         7998912008077         PAC         BACON SCOOBI 150GR           7897115106375         PAC         SALCKS AECON AMENDUPA 140GR         7997115106375         PAC         SNACKS BACON AMENDUPA 140GR           7897115106392         PAC         SNACKS CEBOLA AMENDUPA 140GR         7997115106332         PAC         SNACKS CEBOLA AMENDUPA 140GR           7897115106339         PAC         SNACKS FIMENTA MEX. AMUNDUPA 140GR         7997115106331         PAC         SNACKS CEBOLA AMENDU           7897115106331         FD         SNACKS GUEDU AMENDUPA 140GR         7997115106331         FD         SNACKS QUEIJO AMENDUPA 140GR           7898230030064         PAC         TORRONE C/AMENDOIM MOCOVIT 135GR         7988230030064         PAC         TORRONE C/AMENDOIM MOCOVIT 135GR         7989230330064         PAC         TORRONE C/AMENDOIM MOCOVIT 135GR         7989230330064         PAC         TORRONE C/AMENDOIM                                                                                                    |                |           | 7898021636055           | PAC              | SALGADINHO PRESI       | UNTO KELECK 165G    |              |             | 789802163    | 36055      | PAC           | SALGADINHO          | PRESUNTO       |
| 7898912008077         PAC         BACON SCOOBI 150GR         7898912008077         PAC         BACON SCOOBI 150GR           7897115106375         PAC         SNACKS BACON AMENDUPA 140GR         7897115106375         PAC         SNACKS BACON AMENDUPA 140GR           7897115106392         PAC         SNACKS CEBOLA AMENDUPA 140GR         7897115106392         PAC         SNACKS CEBOLA AMENDUPA 140GR           7897115106399         PAC         SNACKS QUELIO AMENDUPA 140GR         7997115106399         PAC         SNACKS PIMENTA MEX. AMUNDUPA 140GR           7897115106351         FD         SNACKS QUELIO AMENDUPA 140GR         7897115106351         FD         SNACKS QUELIO AMENDUPA 140GR           7898230030064         PAC         TORRONE C/AMENDOIM MOCOVIT 135GR         7989230030064         PAC         TORRONE C/AMENDUPA 140GR                                                                                                    |                |           | 7898021636031           | PAC              | SALGADINHO QUEL        | O KELECK 165G       |              |             | 78980216     | 36031      | PAC           | SALGADINHO          | QUEIJO KEL     |
| 7897115106375         PAC         SNACKS BACON AMENDUPA 140GR         7897115106375         PAC         SNACKS BACON AMENDUPA 140GR           7897115106382         PAC         SNACKS CEBOLA AMENDUPA 140GR         7897115106382         PAC         SNACKS CEBOLA AMENDUPA 140GR         7897115106399         PAC         SNACKS PIBENTA MEX. AMUNDUPA 140GR.         7897115106391         PAC         SNACKS PIBENTA MEX. AMUNDUPA 140GR         7997115106351         FD         SNACKS QUEIO AMENDUPA 140GR         7997115106351         FD         SNACKS QUEIO AMENDUPA 140GR         7997115106351         FD         SNACKS QUEIO AMENDUPA 140GR         7997115106351         FD         SNACKS QUEIO AMENDUPA 140GR         7997115106351         FD         SNACKS QUEIO AMENDUPA 140GR         7997115106351         FD         SNACKS QUEIO AMENDUPA 140GR           7898230030064         PAC         TORRONE C/AMENDOIM MOCOVIT 135GR         7989230030064         PAC         TORRONE C/AMENDUPA 140GR                                                                                                    |                |           | 7898912008077           | PAC              | BACON SCOOBI 150       | GR                  |              |             | 789891200    | 08077      | PAC           | BACON SCOO          | BI 150GR       |
| 7997115106392         PAC         SNACKS CEBOLA AMENDUPA 140GR         7997115106332         PAC         SNACKS CEBOLA AMENDUPA 140GR           7997115106399         PAC         SNACKS FIMENTA MEX. AMUNDUPA 140GR         7897115106399         PAC         SNACKS FIMENTA MEX. AMUNDUPA 140GR           7997115106331         FD         SNACKS QUEUD AMENDUPA 140GR         799711510631         FD         SNACKS QUEUD AMENDUPA 140GR           7998230030064         PAC         TORRONE C/AMENDOIM MOCOVIT 135GR         7998230030054         PAC         TORRONE C/AMENDOIM MOCOVIT 135GR                                                                                                    |                |           | 7897115106375           | PAC              | SNACKS BACON AM        | ENDUPA 140GR        |              |             | 789711510    | 6375       | PAC           | SNACKS BACO         | N AMENDU       |
| 7897115106399         PAC         SNACKS PIMENTA MEX. AMUNDUPA 140GR.         7897115106399         PAC         SNACKS PIMENTA MEX. AMUNDUPA 140GR.           7897115106351         FD         SNACKS QUEUO AMENDUPA 140GR.         7897115106351         FD         SNACKS QUEUO AMENDUPA 140GR.           7898230030064         PAC         TORRONE C/AMENDOIM MOCOVIT 135GR         7898230030064         PAC         TORRONE C/AMENDOIM MOCOVIT 135GR         7898230030064         PAC         TORRONE C/AMENDOIM MOCOVIT 135GR         789804310320         PAC         DORONE C/AMENDOIM MOCOVIT 135GR         789804310320         PAC         DORONE C/AMENDOIM MOCOVIT 135GR         789804310320         PAC         DORONE C/AMENDOIM MOCOVIT 135GR         789804310320         PAC         DORONE C/AMENDOIM MOCOVIT 135GR         789804310320         PAC         DORONE C/AMENDOIM                                                                                                    |                |           | 7897115106382           | PAC              | SNACKS CEBOLA AN       | ENDUPA 140GR        |              |             | 789711510    | 6382       | PAC           | SNACKS CEBO         | LA AMENDL      |
| 7897115106351         FD         SNACKS QUEUO AMENDUPA 140GR         7897115106351         FD         SNACKS QUEUO AMENDU           7898230030064         PAC         TORRONE C/AMENDOIM MOCOVIT 135GR         7898230030064         PAC         TORRONE C/AMENDOIM MOCOVIT 135GR         7898230030064         PAC         TORRONE C/AMENDOIM MOCOVIT 135GR         7898230030064         PAC         TORRONE C/AMENDOIM MOCOVIT 135GR         7898230030064         PAC         TORRONE C/AMENDOIM MOCOVIT 135GR         789804513260         PAC         TORRONE C/AMENDOIM MOCOVIT 135GR         789804513260         PAC         TORRONE C/AMENDOIM MOCOVIT 135GR         789804513260         PAC         TORRONE C/AMENDOIM MOCOVIT 135GR         789804513260         PAC         TORRONE C/AMENDOIM MOCOVIT 135GR         789804513260         PAC         TORRONE C/AMENDOIM MOCOVIT 135GR         789804513260         PAC         TORRONE C/AMENDOIM MOCOVIT 135GR         789804513260         PAC         TORRONE C/AMENDOIM MOCOVIT 135GR         789804513260         PAC         TORRONE C/AMENDOIM MOCOVIT 135GR         789804513260         PAC         TORRONE C/AMENDOIM MOCOVIT 135GR         789804513260         PAC         TORRONE C/AMENDOIM MOCOVIT 135GR         789804513260         PAC         78980451460         PAC         TORRONE C/AMENDOIM                                                                                                    |                |           | 7897115106399           | PAC              | SNACKS PIMENTA N       | EX. AMUNDUPA 140G   | R.           |             | 789711510    | 06399      | PAC           | SNACKS PIMEN        | TA MEX. AN     |
| 7898230030064 PAC TORRONE C/AMENDOIM MOCOVIT 135GR 7898230030064 PAC TORRONE C/AMENDOIM MOCOVIT 135GR 7898230030064 PAC TORRONE C/AMENDOIM                                                                                                    |                |           | 7897115106351           | FD               | SNACKS QUEIJO AM       | ENDUPA 140GR        |              |             | 789711510    | 06351      | FD            | SNACKS QUEIJ        | O AMENDU       |
| 700C045219260 DAC DIDOCA DOCE MACIFLEC 200 CD 700C045219260 DAC DIDOCA DOCE MACIFLEC                                                                                                    |                |           | 7898230030064           | PAC              | TORRONE C/AMENI        | OOIM MOCOVIT 135G   | R            |             | 789823003    | 30064      | PAC           | TORRONE C/A         | MENDOIM        |
| Production PAC PIPOLA DOLE MAGILLEC 200 GR 705005310300 PAC PIPOLA DOLE MAGILLEC,                                                                                                    |                |           | 7896045318360           | PAC              | PIPOCA DOCE MAG        | TLEC 200 GR         |              |             | 789604531    | 18360      | PAC           | PIPOCA DOCE         | MAGITLEC       |
| ۲                                                                                                    |                |           | <                       |                  |                        |                     |              |             |              |            |               |                     | >              |
| Confirmar [F10] Cancelar [F9]                                                                                                    |                |           |                         |                  |                        |                     |              |             | -            | Confi      | mar [F10]     | Cancel              | ar [F9]        |

# 4 - Pedido de Venda no ERP Futura Server

# Caminho: <u>Vendas > Pedido de Venda</u>

É possível trabalhar com duas formas de vendas, as vendas rápidas para varejo e atacado, e as vendas internas que são feitas no *ERP Futura Server*. Segue abaixo um modelo de exemplo:

Ao acessar o caminho acima a tela do pedido de venda será aberto, informe um cliente e a forma de pagamento que esse pedido será pago, caso necessário insira um vendedor, uma transportadora e as demais informações que constam nesta tela.

Na aba Itens é possível inserir os produtos e a quantidade que está sendo vendida, conforme exemplo abaixo:

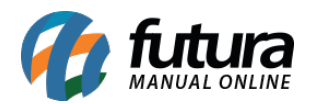

| ( Derte de Ma    | Pedido de Venda X |        |             |           |            |             |            |               |                |               |                 |                 |           |                  |              |              |            |                |                    |
|------------------|-------------------|--------|-------------|-----------|------------|-------------|------------|---------------|----------------|---------------|-----------------|-----------------|-----------|------------------|--------------|--------------|------------|----------------|--------------------|
| Neve (E2)        |                   | -      | velu in     | Crown     | F [E 10]   | Cancolar    | [En]       | Paiwar        | Cancola        | r Paiwa       | Coror Nt Fincol | Imprimi         |           | Conjor           | Main Onesa   |              |            |                |                    |
|                  |                   |        | xciuii      | Giava     | a (i. 10)  | Caricelar   | 1. 21      | Daixai        | Cariceia       | Daixa         | derar Nu riscai | amprim          |           | Copiai           | Mais Opcoe   | :5           |            |                |                    |
|                  | 103 Duplicat      | 3 Pa   | dido        | 7460      | 2 Status   | amento Pe   | berto C    | ta Emiscao    | 21/08/2020     | Dt. Saida     |                 |                 |           | FuturaConv       |              |              |            | Vanda          |                    |
| Empresa          | 105/0             | EMPRE  | SA TESTE    | I TDA     | Jatatus    |             | aberto L   | rua, cinissao | Seu Nro. Pe    | dido          | Usuario         |                 |           | FUTUR            |              | Fiscal (FCF) | ,          | Venua          |                    |
| Cliente          | 5003              | Mais   | infor. Cl   | LIENTE TE | ESTE       |             |            |               | beartering     |               | Nro, Nota       |                 |           |                  | Nro do C     | upom (CCF)   |            |                |                    |
| Vendedor         | 0                 | 1      |             |           |            |             |            |               |                |               | LCT             | -               |           |                  | CO0          |              |            | 0              |                    |
| Vendedor Externo | 10                | 1      |             |           |            |             |            |               |                |               | Pesquis         | •               |           |                  | Nro do C     | aixa (ECE)   |            |                |                    |
| Transportadora   | (                 |        |             |           |            |             |            |               |                |               |                 |                 |           |                  | Nro do T     | erminal      |            |                |                    |
| Tipo Pedido      | 1                 | VENDA  |             |           | Ta         | abela de Pr | eco        | 3 🔍 .         | ATACADO        |               |                 |                 |           |                  | Neo do In    | crimina      |            |                |                    |
| Forma de Pagto.  | 1                 | 30 DIA | S           |           |            | L           | lltimas Fo | rmas de Paga  | mento do Clier | nte [F6]      | http://statu    | is.futurasister | mas.com.b | r/?key=MDAwM     | 1Dk5OTkwMD/  | AwMDAxMDM    | 13MDM%30   | > 🔽            |                    |
| Dt. Entrega      |                   |        | Historico d | de Venda  |            | Lista       | de Produ   | utos          | Lista de P     | rodutos Grade |                 |                 |           | Situação do      | Pedido       |              |            |                |                    |
| Itens Outras     | Informacoes       | Dados  | do Cancel   | lamento   | Campo      | os Adiciona | ais (Alt + | A] Anexo      | s(0) Entreg    | a             |                 |                 |           |                  |              |              |            |                |                    |
| Novo C           | Cod. de Barras    | 2100   | 00201965    | 54        | 9          | Reference   | ia.        | Q             | CADERNO        |               |                 |                 |           |                  | Ĺ            | JN           | 0,0        | D              |                    |
| [Ctrl+N]         | Otde.             |        | 5,00        | Valor     |            | 20,0        | 0000       | ator Convers  | 30             |               | 1.0             |                 |           |                  |              | Ultimo Valor | de Venda   | 0,00           |                    |
| Editar           |                   | _      | 5.00        |           |            | 20.0        |            |               | 0.00           |               | 0.00            |                 | De        | escricao Item (C | trl+D1       | Observ       | vacao Item | [Ctrl+0]       |                    |
| Excluir          | Qtae. UN          |        | 0,00        | valor     | UN         | 20,0        | 0.00       | % Desc        | 0,00           | VI. Desc      | 0,00            |                 |           | Gravar [Ctrl+    | c1           | Cancelar [C  | -HTT       | Mais Opcoes -  |                    |
| F                | Frete             |        | 0,00        | Seguro    |            |             | 0,00 9     | % IPI         | 0,0000         | VI. IPI       | 0,00            | ,               |           | Gravar [Curry    | 0]           | Cancelar [C  | Sulfuj     | Hala Opcoca 🔹  |                    |
| S                | Subst. Trib. Bas  | e      | 0,00        | Subst. Tr | rib. Valor |             | 0,00 F     | CP ST Base    | 0,0            | 0 FCP ST Val  | or 0,0          | D               |           |                  |              |              |            |                |                    |
| Seq.             | Codigo            | F      | Referencia  | a         |            | Pro         | oduto      |               | Qtde.          | VIr.Unitario  | Total Item      | % Desc.         | VI. Desc. | % Acresc.        | VI. Acres    | % IPI        | VI. IPI    | Total Geral To | tal Geral Unitario |
| 1 2100           | 0002019654        |        |             |           | CADERN     | 0           |            |               | 5,00           | 20,00000      | 100,00          | 0,00            | 0,0       | 0 0,00           | 0,00         | 0,00000      | 0,00       | 100,00         | 20,00              |
| ¢                |                   |        |             |           |            |             |            |               |                |               |                 |                 |           |                  |              |              |            |                |                    |
| Total Quantida   | ade Total Pr      | odutos | Total Fr    | rete T    | otal Seg   | uro Tota    | al Desco   | nto           | Total Acre     | scimo         | Total IPI       | Total Base      | ST Tot    | al Valor ST      | Total Bc FCP | ST Total V   | /I FCP ST  | Total Pedido   |                    |
| 5                | 5,00              | 100,00 |             | 0,00      | 0          | 0,00 0,00   | )%         | 0,00          | 0,00%          | 0,00          | 0,00            |                 | 0,00      | 0,00             | (            | 0,00         | 0,00       | 100            | ,00                |

Neste momento será possível gerar um layout do pedido para impressão, clicando no botão *Imprimir*:

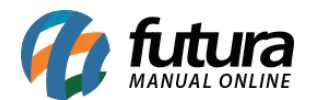

| -            |                             |              | EMPRESA T               | ESTE LTD               | A                       |           |            |            |           |
|--------------|-----------------------------|--------------|-------------------------|------------------------|-------------------------|-----------|------------|------------|-----------|
| futura       | Data: 21/08/<br>Hora: 16:03 | 2020 P<br>43 | EDIDO DE VENDA<br>Seu N | Nro.: 74<br>ro Pedido: | 4603                    | Nro. N    | lota:      |            | ID: 10370 |
| Cliente :    | 5003 CLIEN                  | TE TESTE     |                         |                        |                         | Dat       | a Emissão  | :21/08/202 | 20        |
| Endereço:    | R R, 45, TESTE              |              |                         |                        |                         | Bai       | rro: B     |            |           |
| Cidade:      | SANTA BARBAR                | A D'OESTE    |                         |                        | UF:SP                   | CEF       | 2:1345846  | D          |           |
| CNPJ/CPF:    | 95.617.777/0001-            | 06           | Inscr. Est.:            |                        |                         |           |            |            |           |
| Frete:       |                             |              | Forma Pagto. :          | 30 DIAS                |                         |           |            |            |           |
| one:         |                             |              |                         | Tal                    | oela Preço              | : 3-ATA   | CADO       |            |           |
| Contato:     |                             |              |                         |                        | 20200000000000000000000 |           |            |            |           |
| Obs. Cliente | :                           |              |                         |                        |                         |           |            |            |           |
|              |                             |              |                         |                        |                         |           |            |            |           |
|              |                             |              |                         |                        |                         |           |            |            |           |
| Código       | Referência Desc             | rição        |                         |                        | Unid.                   | Embal.    | Qtde.      | VI.Unit.   | VI. Tota  |
| 100002019654 | CADE                        | RNO          |                         |                        | UN                      | 1         | 5          | 20,00      | 100,0     |
|              |                             |              |                         |                        | Total Pr                | odutos    | :          |            | 100,0     |
|              |                             |              |                         |                        | IPI                     |           |            |            | 0,0       |
|              |                             |              |                         |                        | Descont                 | to        |            |            | 0,0       |
|              |                             |              |                         |                        | Acrésci                 | mo        |            |            | 0,0       |
|              |                             |              |                         |                        | Total Su                | ıbs. Trib | .:         |            | 0,0       |
|              |                             |              |                         |                        | Total FC                | P ST:     |            |            | 0,0       |
|              |                             |              |                         |                        | Total:                  |           |            |            | 100,0     |
| )adoe da Er  |                             | ATESTEL      | τρα                     |                        |                         |           |            |            |           |
|              |                             | 666          |                         |                        |                         |           |            |            |           |
| Cidade:      | SAO SEBASTIA                |              | ٨                       |                        |                         | 0.00      | 0 13/67460 |            |           |
| ND I/CDE     | 99 999 999/999              | 62 L         | eor Est                 |                        | UF SP                   | CE        | 1345/150   | ,          |           |
| Coney        | (19) 3455-6890              | 02 II        | ISCI. ESL.              |                        |                         |           |            |            |           |
| endedor:     | (13) 3455-0090              |              |                         |                        |                         |           |            |            |           |
|              | TESTE2                      |              |                         |                        |                         |           |            |            |           |
| )hservacão   |                             |              |                         |                        |                         |           |            |            |           |

Lembrando que possuímos diversos modelos de layout de impressão podendo ficar a escolha do cliente.

# 5 - Geração de Relatórios

### Caminho: <u>Relatórios > Vendas > Geral</u>

O sistema possui diversos relatórios, dentre eles o relatório de vendas que lista todas as

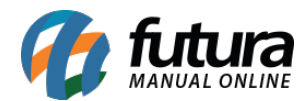

vendas realizadas no sistema, dando uma visão ampla de quantos pedidos foram emitidos no período e seus respectivos valores, entre outras informações. Conforme exemplo abaixo:

| Relatorio - Geral de   | Vendas ×      |         |            |   |            |   |
|------------------------|---------------|---------|------------|---|------------|---|
| - Gerais               |               |         |            |   |            |   |
| Тіро                   | Resumido      |         |            |   | ~          |   |
| Empresa                | 1 🔍 EM        | PRESA 1 | TESTE LTDA |   |            |   |
| - Cadastros            |               |         |            |   |            |   |
| Cliente                | <b>Q</b>      |         |            |   |            |   |
| Usuario                | <b>Q</b>      |         |            |   |            |   |
| Vendedor               | <b>Q</b>      |         |            |   |            |   |
| Vendedor Ext           | <b>Q</b>      |         |            |   |            |   |
| Fornecedor             | 9             |         |            |   |            |   |
| Grupo de Clientes      | 9             |         |            |   |            |   |
| Ramo Atividade Cliente | -             |         |            |   |            |   |
| + Pedidos              |               |         |            |   |            |   |
| + Local<br>- Períodos  |               |         |            |   |            |   |
| Periodo                | Data Emissão  | ~       | 21/08/2020 | а | 21/08/2020 |   |
| Periodo Nfe            | Data Emissão  |         | 77         | а | 11         | ] |
| Periodo Contas         | Data Vencimen | to 🗸    | 11         | а |            |   |
| + Outros               |               |         |            |   |            |   |
| Gerar                  |               |         |            |   |            |   |
|                        |               |         |            |   |            |   |

| EMPRESA TESTE LTDA                                      |                  |                    | www.futurasistema | as.com.br |           |         | 27/08   | 2020 11:22:52 | Página 1 de 1 |
|---------------------------------------------------------|------------------|--------------------|-------------------|-----------|-----------|---------|---------|---------------|---------------|
| VENDAS RESUMIDO<br>Período de 21/08/2020 até 21/08/2020 | 0 - Status: Some | ente Baixados / Fa | aturados          |           |           |         |         |               |               |
| Dt. Emissão 21/08/2020                                  |                  |                    |                   |           |           |         |         |               |               |
| N. Ped. N. NFE Cliente                                  | Vendedor         | Tt. Produtos       | Desc.             | Acresc.   | Tt. Bruto | Tt. ST. | Tt. IPI | Tt. FCP ST.   | Tt. Pedido    |
| 74603 5003 CLIENTE TESTE                                |                  | 100,00             | 0,00              | 0,00      | 100,00    | 0,00    | 0,00    | 0,00          | 100,00        |
| Тс                                                      | otal do Dia :    | 100,00             | 0,00              | 0,00      | 100,00    | 0,00    | 0,00    | 0,00          | 100,00        |
| Total de Pedido Emitidos: 1 To                          | otal do Geral :  | 100,00             | 0,00              | 0,00      | 100,00    | 0,00    | 0,00    | 0,00          | 100,00        |

6 - Emissão de Nota Fiscal Eletrônica

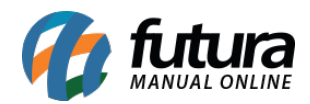

Para gerar uma Nota fiscal a partir deste pedido, clique no botão **Baixar**, escolha entre as opções **Total** ou **Parcial**, que se refere a baixa real do pedido e gere uma conta a receber caso necessário, conforme exemplo abaixo:

| Nov (P2)         Eddar         Source (P3)         Concut:         Concut:                                                                                                    | Pedido de V                                      | /enda ×          |         |                           |          | 1           | N                 | 20.0           |                 | -            |                  |            | 610                       |                 |             |             |             |               |                     |
|----------------------------------------------------------------------------------------------------|--------------------------------------------------|------------------|---------|---------------------------|----------|-------------|-------------------|----------------|-----------------|--------------|------------------|------------|---------------------------|-----------------|-------------|-------------|-------------|---------------|---------------------|
| Consulta         Dadon         Opportunit         Percention         Function         Function                                                                                                    | Novo [F2]                                        | Editar [F3]      | 1.0     | Excluir                   | Grav     | /ar [F10]   | Cancelar [F9]     | Baixar -       | Cancelar        | Baixa        | Gerar Nt. Fiscal | Impri      | mir                       | Copiar          | Mais Opco   | es 🔻        |             |               |                     |
| D         103703 lvo, Preddo         74403 Status         Abera         Prirul         2//08/2020         DL Sado         FuturaServer         Venda           Emresa         1         PRESS TESTE TUTA         Su Ivo, Preddo         Usuario         FUTURA         Usupern Hecal (LCT)           Vendedor         0         PRESS TESTE TUTA         Su Ivo, Preddo         Userver         COO         0           Vendedor         0         Presson tadors         Romes         COO         0         Nee do Canas (ECF)         Nee do Canas (ECF)           Tabledo E Predo         1         Vendedor         1         Vendedor         Vendedor         Vende         Vende         Vende         Vende         Vende         Vende         Vende         Vende         Vende         Vende         Vende         Vende <td< th=""><th>Consulta Da</th><th>ados Duplica</th><th>as Pi</th><th>agtos do F</th><th></th><th>Acompanh</th><th>amento Pedido</th><th>Total</th><th></th><th></th><th></th><th></th><th></th><th></th><th></th><th></th><th></th><th></th><th></th></td<>                                                                                                    | Consulta Da                                      | ados Duplica     | as Pi   | agtos do F                |          | Acompanh    | amento Pedido     | Total          |                 |              |                  |            |                           |                 |             |             |             |               |                     |
| Empresa         1         EMPRESA TESTE UTA         Sou Noo. Needo         Usan         FUTURA         Capone Recal (ICF)           Center         5003         Meis Infor.         CLEPTE TESTE         Noo. Nool         Noo. Nool         Noo. Noo.         Noo. Noo. Noo. Noo. Noo. Noo. Noo. Noo.                                                                                                    | ID                                               | 10370            | 3Nro. P | edido                     | 746      | 03 Status   | Abert             | Parcial        | 21/08/2020      |              |                  |            |                           | FuturaServe     | er          |             |             | Venda         |                     |
| Cleme         S003 %         Ma mire.         CLEME TESTE         No. Nota         No. do Cupon (COT)         O           Vendedor         %         COO         0         No. do Cupon (COT)         0           Vendedor         %         COO         0         No. do Cupon (COT)         0           Transportationa         %         1         Vendedor Externo         %         No. do Cupon (COT)         0           Transportationa         %         1         Vendedor Externo         %         No. do Cupon (COT)         No. do Cupon (COT)           Transportationa         %         1         Vendedor Externo         %         No. do Cupon (COT)         No. do Cupon (COT)           Transportationa         %         1         Vendedor Externo         %         No. do Cupon (COT)         No. do Terminal           Dic Brinds & Pagino         1         Vendedor Externo         Concept (Cht)         Vendedor Externo         No. do Cupon (Cot)         No. do Cupon (Cot)         No. do Cupon (Cot)         No. do Cupon (Cot)         No. do Cupon (Cot)         No. do Cupon (Cot)         No. do Cupon (Cot)         No. do Cupon (Cot)         No. do Cupon (Cot)         No. do Cupon (Cot)         No. do Cupon (Cot)         No. do Cupon (Cot)         No. do Cupon (Cot)         No. do Cupon (Cot)         No.                                                                                                    | Empresa                                          | 1                | EMPR    | ESA TESTE                 | LTDA     |             |                   |                | Seu Nro. Peo    | dido         | Usuario          |            | FUTURA Cupom Fiscal (ECF) |                 |             |             |             |               |                     |
| Vendedr         LCT         COO         0           Vendedro         No do Caso (CCF)         No do Caso (CCF)                                                                                                    | Cliente                                          | 5003             | Mais    | Mais infor. CLIENTE TESTE |          |             |                   |                |                 |              | Nro. Nota        |            |                           |                 | Nro do      | Cupom (CCF) |             |               |                     |
| Vended         Tabela         Tabela         Tabela         Pergula         Pergula         Pe                                                                                                    | Vendedor                                         | <                | 2       |                           |          |             |                   |                |                 |              | LCT              | -          |                           |                 | coo         |             |             | 0             |                     |
| Transportadors         No do         No do         No do         No do         No do         No do         No do         No         No                                                                                                    | Vendedor Exter                                   | no               | 6       |                           |          |             |                   |                |                 |              | Pesquisa         | •          |                           |                 | Nro do      | Caixa (ECF) |             |               |                     |
| None Cell         I         VENDA         Tabele de Preco         I         ATACADO           Forma de Pago.         I         XOLAS         Utimas Formas de Pagomento do Clente [F6]         Inttra/Vistatus.futurasistemas.com.br/Rey=MDAWDESDTI-MMDAWDESDTI-MMDAWDESDT-MMDAW                                                                                                    | Transportadora                                   | 4                | 3       |                           |          |             |                   |                |                 |              |                  |            |                           |                 | Nro do      | Terminal    |             |               |                     |
| Forma de Pagita         1         30 DIAS         Utimas Pormas de Pagamento do Clente [Fi]         http://status.futurasistemas.com.br/Rev_MOAMMDAS/DDM/MS.3         •           Dt. Entrega         Historico de Venda         Lista de Produtos         Lista de Produtos Grade         Situação do Pedido           Colutars informacors         Dados do Cancelamento         Canpos Adicionais [Alt + A]         Aneositio         Entrega         UN         0,00           Colutars informacors         Solo Valor         0,00         CADRNO         Ultimo Valor de Venda         0,00           Colutars         5,00         Valor         0,00         Fator Conversao         1,00         Descrico Item [Ch+O]         Observacion Item [Ch+O]         Observacion Item [Ch+O]           Executor         5,00         Valor         0,00         N. IPI         0,00         Observacion Item [Ch+O]         Observacion Item [Ch+O]         Observacin Item [Ch+O]                                                                                                    | Tipo Pedido                                      | 1                | VEND/   | A                         |          | т           | abela de Preco    | 3 🔍 .          | ATACADO         |              |                  |            |                           |                 | 100.00      |             |             |               |                     |
| Dt. Ehrege         Hetorico de Vends         Lista de Produics         Gutes         Situação do Pedido           Novo         Cod. de Barnas         200002019554         Referenda.         Cod. CERNO         1,00         Descrição Item (Ctri-0)         0,00         0,00         0,00         0,00         0,00         0,00         0,00         0,00         0,00         0,00         0,00         0,00         0,00         0,00         0,00         0,00         0,00         0,00         0,00         0,00         0,00         0,00         0,00         0,00         0,00         0,00         0,00         0,00         0,00         0,00         0,00         0,00         0,00         0,00         0,00         0,00         0,00         0,00         0,00         0,00         0,00         0,00         0,00         0,00         0,00         0,00         0,00         0,00         0,00         0,00         0,00         0,00         0,00         0,00         0,00         0,00         0,00         0,00         0,00         0,00         0,00         0,00         0,00         0,00         0,00         0,00         0,00         0,00         0,00         0,00         0,00         0,00         0,00         0,00         0,00                                                                                                    | Forma de Pagto                                   | <b>)</b> , 1 (   | 30 DI   | AS                        |          |             | Ultimas           | Formas de Paga | amento do Clien | te [F6]      | http://status    | futurasist | emas.com.b                | r/?key=MDAwN    | IDk5OTkwME  | DAwMDAxMD   | M3MDM%3E    |               |                     |
| Items         Outras informacos         Dados do Cancelamento         Campos Adicionais (Alt + A)         Anexos(0)         Entrega           Novenational         0.00         20,0000         Fator Conversao         1,00         Utimo Vialor de Venda         0,00           Odde.         5.00         Valor         20,0000         Fator Conversao         1,00         Descricao Item (Crit+0)         Observacao Item (Crit+0)         Observacao Item (Crit+0                                                                                                    | Dt. Entrega                                      |                  |         | Historico                 | de Vend  | a           | Lista de Pr       | odutos         | Lista de Pr     | odutos Grade |                  |            |                           | Situação do     | Pedido      |             |             |               |                     |
| Novo<br>(Critici)         Cod. de Barra         20000019654         Referencia.         CADERNO         UIImo Valor         0,00           Editari<br>(Critici)         5,00 Valor         20,0000         % Desc         0,00         1,00         Descrican Item (Critici)         Observacion Item (Critici)           Exclusi         0,00         Sogaro         0,00         % pip         0,000         M. Descrican Item (Critici)         Observacion Item (Critici)           Subst. Trib. Base         0,00         Sogaro         0,00         FCP ST Base         0,00         FCP ST Valor         0,00           Seq.         Codigo         Referencia         Produto         Qtde.         Vi. DPS         \$ Arras         \$ Si Pis         Vi. IPi         Total Item         % Desc.         Vi. Descrics.         % Arras         \$ Si Pis         Vi. IPi         Total Geral Total Geral Unitario           1 210002019554         CADERNO         S.00         20,00000         180,00         0,00         0,00         0,00         0,00         0,00         0,00         20,0000           1 210002019554         Total Predutos         Total Arcestino         Total Arcestino         Total Arcestino         Total Arcestino         0,00         0,00         0,00         0,00         0,00         20,000                                                                                                    | Itens Outra                                      | s Informacoes    | Dados   | do Cance                  | elamento | Camp        | os Adicionais (Al | + A] Anexo     | s(0) Entrega    |              |                  |            |                           |                 |             |             |             |               |                     |
| CCH+NJ<br>Ediar         Qtde.         S.0         Yalo         20,0000<br>% Desc         Fator Converseo         1,00         Descricao Item [CH+D]         Observacio Item [CH+D]         Observacio Item [CH+D]           Ediar         Qtde.         N.0         Seguro         0,00         % IPI         0,000         VI. Desc         0,00         Descricao Item [CH+D]         Observacio Item [CH+D]         Observacio Item                                                                                                    | Novo                                             | Cod. de Barras   | 210     | 000201965                 | 54       | 9           | Referencia.       | Q              | CADERNO         |              |                  |            |                           |                 |             | UN          | 0,00        | )             |                     |
| Editar         Could         Yadi         Control         Yadi         Control         Yadi         Yadi <thyad< th=""><th>[Ctrl+N]</th><th>Otde</th><th></th><th>5.00</th><th>Valor</th><th></th><th>20,00000</th><th>Enter Convers</th><th></th><th></th><th>1.00</th><th></th><th></th><th></th><th></th><th>Ultimo Valo</th><th>r de Venda</th><th>0.0</th><th>)</th></thyad<>                                                                                                    | [Ctrl+N]                                         | Otde             |         | 5.00                      | Valor    |             | 20,00000          | Enter Convers  |                 |              | 1.00             |            |                           |                 |             | Ultimo Valo | r de Venda  | 0.0           | )                   |
| Ctric. UN         Sx00         Valor         UN         ZXXXXXXXXXXXXXXXXXXXXXXXXXXXXXXXXXXXX                                                                                                    | Editar                                           | Quici 🚺          | -       | 5,00                      | Valor    |             | 20,00000          | Fator Convers  | au              | 1 Careero II | 1,00             |            | De                        | ecricao Item (C | trl=D]      | Ohse        | rvacao Item | [Ctrl+0]      |                     |
| Frete         0,00         Seguro         0,00         % [P]         0,000         v(I, IPI         0,00         Graver [CtrrHc]         Cancer [CtrrHc]         Mass Opcodes v           Subst. Trib. Base         0,00         subst. Trib. Valor         0,00         FCP ST Valor         0,00           0,00         sequer (CtrrHc]         Cancer [CtrrHc]         Mass Opcodes v           Seq.         Codigo         Referencia         Produto         Qtde.         Vir.Unitario         Total Item         % Desc.         Vi. Desc.         % Acress.         Vi. Acress         % IPI         Vi. IPI         Total Geral         Total Geral         Total Item         % Desc.         Vi. Desc.         % Acress.         Vi. Acress         % IPI         Vi. IPI         Total Geral         Total Geral         Total Geral         Total Vir.VI         Total Geral         Total Geral         Total Vir.VI         No.0         0.00         0.00         0.00         0.00         0.00         0.00         0.00         0.00         0.00         0.00         0.00         0.00         0.00         0.00         0.00         0.00         0.00         0.00         0.00         0.00         0.00         0.00         0.00         0.00         0.00         0.00         0.00                                                                                                    | Excluir                                          | Qtde. UN         |         | 5,00                      | Valor    | UN          | 20,00000          | % Desc         | 0,00            | VI. Desc     | 0,00             |            |                           |                 | -1          |             |             | [curro]       |                     |
| Subst. Trib. Base         0,00         Subst. Trib. Valor         0,00         FCP ST Base         0,00         FCP ST Valor         0,00           Seq.         Codigo         Referencia         Produto         Qtde.         Vir. Unitario         Total Item         % Desc.         Vi. Desc.         % Arces.         Vi. Arces         % IPI         Vi. IPI         Total Geral Total Geral Unitario           1 2100002019654         CADERNO         5,00         20,00000         100,00         0,00         0,00         0,00         0,00         0,00         0,00         20,0000         20,00            Total Acres         Total Second         5,00         20,00000         100,00         0,00         0,00         0,00         0,00         0,00         20,00         20,00         20,00         20,00         20,00         20,00         20,00         20,00         20,00         20,00         20,00         20,00         20,00         20,00         20,00         20,00         20,00         20,00         20,00         20,00         20,00         20,00         20,00         20,00         20,00         20,00         20,00         20,00         20,00         20,00         20,00         20,00         20,00         20,00         20,00                                                                                                    |                                                  | Frete            |         | 0,00                      | Seguro   |             | 0,00              | % IPI          | 0,00000         | VI. IPI      | 0,00             |            |                           | Gravar [Ctrl+   | GJ          | Cancelar    | [Ctrl+L]    | Mais Opcoes 🔻 |                     |
| Seq.         Codigo         Referencia         Produto         Qtde.         Vir.Unitario         Total Item         % Desc.         Vi. Desc.         % Acress         Vi. Acres         % IPI         Vi. IPI         Total Geral         Total Geral         Unitario           1         2100002019654         CADERNO         5,00         20,00000         100,00         0,00         0,00         0,00         0,00         0,00         0,00         0,00         0,00         0,00         0,00         0,00         0,00         0,00         0,00         0,00         0,00         0,00         0,00         0,00         0,00         0,00         0,00         0,00         0,00         0,00         0,00         0,00         0,00         0,00         0,00         0,00         0,00         0,00         0,00         0,00         0,00         0,00         0,00         0,00         0,00         0,00         0,00         0,00         0,00         0,00         0,00         0,00         0,00         0,00         0,00         0,00         0,00         0,00         0,00         0,00         0,00         0,00         0,00         0,00         0,00         0,00         0,00         0,00         0,00         0,00         0,00                                                                                                             |                                                  | Subst. Trib. Bas | e       | 0,00                      | Subst.   | Trib. Valor | 0,00              | FCP ST Base    | 0,00            | FCP ST Val   | or 0,00          |            |                           |                 |             |             |             |               |                     |
| 1 2100002019554         CADERNO         5,00         20,00000         100,00         0,00         0,00         0,00         0,00         0,00         0,00         0,00         0,00         0,00         0,00         0,00         0,00         0,00         0,00         0,00         0,00         0,00         0,00         0,00         0,00         0,00         0,00         0,00         0,00         0,00         0,00         0,00         0,00         0,00         0,00         0,00         0,00         0,00         0,00         0,00         0,00         0,00         0,00         0,00         0,00         0,00         0,00         0,00         0,00         0,00         0,00         0,00         0,00         0,00         0,00         0,00         0,00         0,00         0,00         0,00         0,00         0,00         0,00         0,00         0,00         0,00         0,00         0,00         0,00         0,00         0,00         0,00         0,00         0,00         0,00         0,00         0,00         0,00         0,00         0,00         0,00         0,00         0,00         0,00         0,00         0,00         0,00         0,00         0,00         0,00         0,00         0                                                                                                    | Seq.                                             | Codigo           |         | Referenci                 | ia       |             | Produto           |                | Qtde.           | VIr.Unitario | Total Item       | % Desc.    | VI. Desc.                 | % Acresc.       | VI. Acres   | % IPI       | VI. IPI     | Total Geral T | otal Geral Unitario |
| Control Produto de la Frede Total Produto de la Frede Total Segure Total Questri de la Frede Total Questri de la Frede Total | 1 21                                             | 00002019654      |         |                           |          | CADERN      | 0                 |                | 5,00            | 20,00000     | 100,00           | 0,00       | 0,0                       | 0,00            | 0,00        | 0,00000     | 0,00        | 100,00        | 20,00               |
| Total Producto         Total Freducto         Total Segue         Total Descrit         Total Descrit         Total Preducto         Total Preducto         Total Preduc                                                                                                    | CADERNO 5,00 20,00000 100,00 0,00 0,00 0,00 0,00 |                  |         |                           |          |             |                   |                |                 |              |                  |            |                           |                 |             |             |             |               |                     |
| 5,00         100,00         0,00         0,00 mm         0,00 mm         0,00 mm         0,00         0,00         0,00         0,00         0,00         100,00                                                                                                    | Total Quantio                                    | dade Total P     | odutos  | Total F                   | rete     | Total Seg   | uro Total Des     | conto          | Total Acres     | scimo        | Total IPI        | Total Bas  | e ST Tot                  | al Valor ST     | Total Bc FC | P ST Total  | VI FCP ST   | Total Pedido  |                     |
|                                                                                                    |                                                  | 5,00             | 100,00  | )                         | 0,00     | (           | 0,00 0,00%        | 0,00 ~~        | 0,00%           | 0,00         | 0,00             |            | 0,00                      | 0,00            |             | 0,00        | 0,00        | 10            | 0,00                |

Após gerar a conta e baixar clique no botão *Gerar Nt fiscal*, conforme exemplo abaixo:

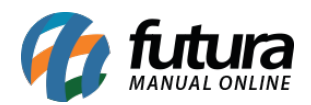

| Pedido de V    | Pedido de Venda ×                                                                                                    |                 |               |             |            |                   |                |              |              |                 |               |              |               |                   |               |                 |                   |
|----------------|----------------------------------------------------------------------------------------------------|-----------------|---------------|-------------|------------|-------------------|----------------|--------------|--------------|-----------------|---------------|--------------|---------------|-------------------|---------------|-----------------|-------------------|
| Novo [F2]      | Edit                                                                                                    | ar [F3]         | Excluir       | Gravar      | [F10]      | Cancelar [F9]     | Baixar 👻       | Cancelar     | Baixa G      | erar Nt. Fiscal | Imprin        | nir Co       | piar          | Mais Opcoes 🔹     |               |                 |                   |
| Consulta Da    | ados                                                                                                    | Duplicatas      | Pagtos do I   | PDV Aco     | mpanha     | mento Pedido      |                |              |              |                 |               |              |               |                   |               |                 |                   |
| ID             |                                                                                                    | 103703 N        | ro. Pedido    | 74603       | Status     | Aberto            | Dta. Emissao   | 21/08/2020   | Dt. Saida    |                 |               | Fu           | turaServer    |                   |               | Venda           |                   |
| Empresa        |                                                                                                    | 1 🔍 E           | MPRESA TESTE  | LTDA        |            |                   |                | Seu Nro. Ped | lido         | Usuario         |               |              | FUTURA        | Cupom Fiscal (I   | CF)           |                 |                   |
| Cliente        |                                                                                                    | 5003 🔍          | Mais infor.   | LIENTE TES  | TE         |                   |                |              |              | Nro. Nota       |               |              |               | Nro do Cupom (Co  | F)            |                 |                   |
| Vendedor       |                                                                                                    | 9               |               |             |            |                   |                |              |              | LCT             | •             |              |               | COO               |               | 0               |                   |
| Vendedor Exter | erno                                                                                                    |                 |               |             |            |                   |                |              |              | Pesquisa        | •             |              |               | Nro do Caixa (ECF | )             |                 |                   |
| Transportadora |                                                                                                    | 9               |               |             |            |                   |                |              |              |                 |               |              |               | Nro do Terminal   |               |                 |                   |
| Tipo Pedido    |                                                                                                    | 1 🔍 V           | ENDA          |             | Tab        | bela de Preco     | 3 🔍 A          | TACADO       |              |                 |               |              |               |                   |               |                 |                   |
| Forma de Pagto | Forma de Pagto. 1 🔯 30 DIAS Ultimas Formas de Pagamento do Cliente [F6] http://status.futurasistemas.com.br/?key=MDAwMDAxMDM3MDM%3D 🔽 |                 |               |             |            |                   |                |              |              |                 |               |              |               |                   |               |                 |                   |
| Dt. Entrega    | Dt. Entrega Historico de Venda Lista de Produtos Grade Situação do Pedido                                                             |                 |               |             |            |                   |                |              |              |                 |               |              |               |                   |               |                 |                   |
| Itens Outra    | s Inform                                                                                                    | acoes D         | ados do Cance | elamento    | Campos     | s Adicionais (Alt | + A] Anexos    | 0) Entrega   |              |                 |               |              |               |                   |               |                 |                   |
| Novo           | Cod. de                                                                                                    | Barras          | 21000020196   | 54          | 9          | Referencia.       | Q              | CADERNO      |              |                 |               |              |               | UN                | 0,00          |                 |                   |
| [Ctrl+N]       | Otde.                                                                                                    |                 | 5,00          | Valor       |            | 20,00000          | Fator Conversa |              |              | 1.00            |               |              |               | Ultimo V          | alor de Venda | 0,00            |                   |
| Editar         | Otde U                                                                                                    |                 | 5.00          | Valar       | LINI       | 20.00000          | P/ Deer        | 0.00 ///     | VI Dees      | 0.00 ///        |               | Descric      | ao Item [Ctrl | +D] Ob            | servacao Item | [Ctrl+O]        |                   |
| Excluir        | Que. u                                                                                                    |                 | 0,00          | Valur       | UN         | 0.00              | 76 Desc        | 0,00000      | VI. Desc     | 0.00            |               | Gra          | avar [Ctrl+G] | Cancel            |               | lais Oncoes     |                   |
|                | Frete                                                                                                    | ete 0,00 Seguro |               |             | 0,00 % IPI |                   | 0,00000        | VI. IPI      | 0,00         |                 | and a fact of |              | Current       | (curre) i         | iuis opeoes   |                 |                   |
|                | Subst. 1                                                                                                    | rib. Base       | 0,00          | Subst. Trib | . Valor    | 0,00              | FCP ST Base    | 0,00         | FCP ST Valo  | r 0,00          |               |              |               |                   |               |                 |                   |
| Seq.           | Codig                                                                                                    | <b>j</b> o      | Referenc      | ia          |            | Produto           |                | Qtde.        | VIr.Unitario | Total Item      | % Desc.       | VI. Desc. %  | 6 Acresc. V   | 1. Acres % IPI    | VI. IPI       | Total Geral Tot | al Geral Unitario |
| 1 21           | 0000201                                                                                                    | 9654            |               | C           | ADERNO     | 1000000000        |                | 5,00         | 20,00000     | 100,00          | 0,00          | 0,00         | 0,00          | 0,00 0,0000       | 0,00          | 100,00          | 20,00             |
|                |                                                                                                    |                 |               |             |            |                   |                |              |              |                 |               |              |               |                   |               |                 |                   |
|                |                                                                                                    |                 |               |             |            |                   |                |              |              |                 |               |              |               |                   |               |                 |                   |
|                |                                                                                                    |                 |               |             |            |                   |                |              |              |                 |               |              |               |                   |               |                 |                   |
|                |                                                                                                    |                 |               |             |            |                   |                |              |              |                 |               |              |               |                   |               |                 |                   |
|                |                                                                                                    |                 |               |             |            |                   |                |              |              |                 |               |              |               |                   |               |                 |                   |
|                |                                                                                                    |                 |               |             |            |                   |                |              |              |                 |               |              |               |                   |               |                 |                   |
|                |                                                                                                    |                 |               |             |            |                   |                |              |              |                 |               |              |               |                   |               |                 |                   |
|                |                                                                                                    |                 |               |             |            |                   |                |              |              |                 |               |              |               |                   |               |                 |                   |
|                |                                                                                                    |                 |               |             |            |                   |                |              |              |                 |               |              |               |                   |               |                 |                   |
| <              |                                                                                                    |                 |               |             |            |                   |                |              |              |                 |               |              |               |                   | Ind some or   |                 | -                 |
| Total Quantio  | dade 1                                                                                                    | otal Prod       | utos Total F  | rete Tol    | tal Segu   | ro Total Deso     | conto          | Iotal Acres  | cimo         | Iotal IPI       | otal Base     | 2 ST Total V | alor ST To    | tal Bc FCP ST Tot | al VI FCP ST  | l otal Pedido   | -                 |
|                | 5,00                                                                                                    | 10              | 0,00          | 0,00        | 0,0        | 0,00%             | 0,00 ~~        | 0,00%        | 0,00         | 0,00            |               | 0,00         | 0,00          | 0,00              | 0,00          | 100,            | 0                 |

Confirme as informações da nota, e caso queira será possível edita-la neste momento.

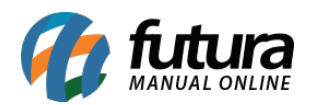

|                |               | <hr/>              |                |               |                |               |               |                |               |                 |                                         |                      |                 |                          |             |
|----------------|---------------|--------------------|----------------|---------------|----------------|---------------|---------------|----------------|---------------|-----------------|-----------------------------------------|----------------------|-----------------|--------------------------|-------------|
| Digitação de   | e Nota Fiscal | < \                |                |               |                |               |               |                |               |                 |                                         |                      |                 |                          |             |
| Novo [F2]      | Editar [F3    | ] Exd              | uir G          | ravar [F10]   | Cancelar [F9]  |               | G             | Gerar/Imprimir | NFE -         | GNRE I          | Pre-Visualizar DA                       | ANFE Mais Opcoes     | -               |                          |             |
| Consulta Di    | igitacao      |                    |                |               |                |               |               |                |               |                 |                                         |                      |                 |                          |             |
| Empresa        | 1 9           | EMPRESA TE         | STE LTDA       |               | SP             | Tipo          | Ven           | ida            |               |                 |                                         | Normal               |                 |                          |             |
| Tipo de Pedido | 1 9           | VENDA              |                |               | Tipo           | Emissao NFE   | ormal         |                | Status A      | guardando Ir    | npressao                                | Nº Ped. 74603        |                 |                          |             |
| Cliente/Forn.  | 5003 🔾        | 95.617.777/        | 0001-06 CLIENT | E TESTE       |                |               |               |                | SP Ca         | alculo da N. F. | Automati                                | co                   |                 |                          |             |
| CFOP           | 5403 9        | Modelo 55          | ~ No           | Nota          | S              | erie 1        | Data          | a Emissao 24/  | /08/2020 10:4 | 14:33 Dat       | a Entrada/Saida                         | a 24/08/2020 10:44:3 | 3               | Inventario Online        |             |
| Produto [Alt + | P] Transp. /  | Obs. [Alt + T]     | Importacao (Al | t+I) NFE Er   | ntrada Ant. Tr | ibutaria Out  | ras Informaci | pes [Alt + O]  | Servicos (A   | lt+S) Ende      | recos Pagam                             | nentos Carta de Co   | orrecao - CCe   | Doc. Fiscal Referenciado | Duplicatas  |
| Incluir        | Alterar E     | xcluir             |                |               |                |               |               |                |               |                 |                                         |                      |                 |                          |             |
| Produto        | 32503 🔍       | Cod. Barras        | 2100002019654  | Ref.          | Q C            | ADERNO        |               |                |               | Und.            | UN 🔍                                    | CFOP 54              | )3              | Outras Info.             |             |
| Qtde           | 5,00          | VI. Unit.          | 20,00000       | Total Bruto   | 100,00         | % Out. Deps   | 0,00000       | A. Out. Deps.  | 0,00          | % Desc.         | 0,00000                                 | VI Desc.             | 0,00            | Alterar Desc. (Alt+D)    |             |
| CST ICMS       | 030           | CSOSN              | 202 - Tribu 🗸  | Bc. ICMS      | 0,00           | % ICMS        | 0,00000       | VI. ICMS       | 0,00          | Red. ICMS       | 0,00000                                 |                      |                 | Alteracao em Lote 🔹 👻    |             |
| CST IPI        | 99 - Outras 🗸 | Bc. IPI            | 0,00           | % IPI         | 0,00000        | VI. IPI       | 0,00          | VI. IPI Devol. | 0,00          |                 |                                         |                      |                 | Detalhamento Especifico  |             |
| ICMS ST Tipo   | IVA 🗸 🗸       | Bc. ICMS ST        | 164,11         | VI. ICMS ST   | 11,54          | Outros ICMS   | 0,00          |                |               |                 |                                         |                      |                 | Rastreabilidade Produto  |             |
| + PIS/COF      | INS           |                    |                |               |                |               |               |                |               |                 |                                         |                      |                 |                          |             |
| + F.C.P. (Fu   | undo de Com   | bate à Pobi        | reza)          |               |                |               |               |                |               |                 |                                         |                      |                 |                          |             |
|                |               |                    |                |               |                |               |               |                |               |                 |                                         |                      |                 | Gravar Cancelar          |             |
| Item Cod. P    | 32503 UN      | Quantidade<br>5.00 | VI. Unitario   | Total Item    | % Desc         | VI. Desc. %   | Acresc. VI    | Acresc. %      | 1CMS V        | 0.00 9          | 6 IPI IPI CS                            | ST Bc. ICMS ST VI. I | CMS ST Bc. S    | T R.Ant. VI. ST R.Ant.   | Nro. FCI    |
|                | 54505 511     |                    | 20,00000       |               | .,             |               | 0,00000       |                | 0,00000       | 0,00            | ,,,,,,,,,,,,,,,,,,,,,,,,,,,,,,,,,,,,,,, |                      | 1421            | 0,00                     |             |
|                |               |                    |                |               |                |               |               |                |               |                 |                                         |                      |                 |                          |             |
|                |               |                    |                |               |                |               |               |                |               |                 |                                         |                      |                 |                          |             |
|                |               |                    |                |               |                |               |               |                |               |                 |                                         |                      |                 |                          |             |
|                |               |                    |                |               |                |               |               |                |               |                 |                                         |                      |                 |                          |             |
|                |               |                    |                |               |                |               |               |                |               |                 |                                         |                      |                 |                          |             |
|                |               |                    |                |               |                |               |               |                |               |                 |                                         |                      |                 |                          |             |
|                |               |                    |                |               |                |               |               |                |               |                 |                                         |                      |                 |                          |             |
|                |               |                    |                |               |                |               |               |                |               |                 |                                         |                      |                 |                          |             |
|                |               |                    |                |               |                |               |               |                |               |                 |                                         |                      |                 |                          |             |
| -              |               |                    |                |               |                |               |               |                |               |                 |                                         |                      |                 |                          |             |
| Base ICMS      | Base ICMS ST  | Base IPI           | Base ST R. An  | it. Base FCP  | Base FCP S     | T Bc FCP ST   | Ret. Pis/Pas  | ep VI O        | utras ICMS    | IPI Devol.      | VI Desc.                                | Valor Frete O        | ut. Desp. Aces. | Total Prod.<br>100.00    | utras Info. |
| Valor ICMS     | Valor ICMS ST | Valor IPI          | Valor ST R. Ar | nt. Valor FCP | Valor FCP S    | T VI FCP ST F | Ret. Cofins.  | ICM            | S SN Credito  | VI Isentas      | Valor Acres.                            | Valor Seguro Va      | lor Aprox Trib  | Total Nota               |             |
| 0,00           | 11,5          | 4 0,               | ,00 0,0        | 00 0,0        | 00             | 0,00          | 0,00          | 0,00           | 0,00          | 0,0             | 0,0                                     | 00 0,00              | 0,0             | 0 111,54                 |             |

Após validar os dados clique no botão *Gerar/imprimir* e a Nota fiscal será gerada e ficará disponível para impressão.

Caso queira visualizar a NFe antes de gerar clique no botão de *Pré-Visualizar DANFE*, conforme exemplo abaixo:

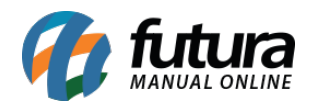

| Recebernos de E           | MPRESA TESTE           | LTDA os produtos constantes da r   | nota fiscal  | indicada ao la  | do      |                                         |                        |                 |                    |              |               |                    | NF-e             | 1         |
|---------------------------|------------------------|------------------------------------|--------------|-----------------|---------|-----------------------------------------|------------------------|-----------------|--------------------|--------------|---------------|--------------------|------------------|-----------|
| Data de recebirne         | nto Identi             | ficacao e Assinatura do recebedor  |              |                 |         |                                         |                        |                 |                    |              | N<br>Se       | ro.: 00<br>arie: 1 | 0.000.000        |           |
|                           |                        |                                    |              |                 | ;       |                                         |                        |                 |                    |              |               |                    |                  |           |
|                           |                        | EMPRESA TE                         | STE L        | TDA             |         | DAN                                     | FE                     |                 |                    |              |               |                    |                  |           |
|                           |                        |                                    |              |                 |         | Documento Ai<br>Nota Fiscal El          | uxiliar da<br>etronica | DD              | DÉ_1/1             | CII          | ٨             | I T                | 740              | ño        |
|                           |                        |                                    |              | AO CERACT       |         | 0 - Entrada                             |                        |                 | (E-A1              | .50          | A             |                    | ZAY              | AU        |
|                           |                        | DA GRAMA - SP C                    | EP: 13457158 |                 |         | 1 - Saida                               |                        | L               |                    |              |               |                    |                  |           |
|                           |                        |                                    |              |                 |         | Nro. Nro. Nro. Nro. Nro. Nro. Nro. Nro. | ota:                   |                 | Consulta de a      | utenticidade | e no p        | ortal na           | cional da NF-e   |           |
|                           |                        | (19) 3455-                         | 6890         |                 |         | Serie:1 Fol                             | ha:1 de 1              |                 | www.nfe.fazenda.   | gov.br/porta | al ou r       | no site d          | a Sefaz Autoriz  | ada       |
| Natureza de Oper<br>VENDA | racao                  |                                    |              |                 |         |                                         |                        | Protoco         | lo de autorizaca   | o de uso     |               |                    |                  |           |
| Inscricao Estadua         | ıl                     |                                    | Ins          | cricao Estadua  | l do Su | bst. Tributario                         |                        |                 | CNPJ               |              |               |                    |                  |           |
|                           |                        |                                    |              |                 |         |                                         |                        |                 | 99.999.999         | 9/9999-62    | _             |                    |                  |           |
|                           |                        | -                                  |              |                 |         |                                         |                        |                 |                    |              | _             |                    |                  |           |
| DESTINATARI               | O/REMETEN              | E                                  |              |                 |         |                                         |                        | L Ch            | PLOPE              |              | Det           | a da Fa            |                  |           |
| CLIENTE TES               | TE                     |                                    |              |                 |         |                                         |                        | 95              | 817 777/0001-0     | 8            | 24/           | a da Em<br>08/202  | 0                |           |
| Endereco                  | -                      |                                    |              |                 | Bairro  | /Distrito                               |                        | 100             | CEP                |              | Dat           | a de Sa            | ida / Entrada    |           |
| R R. 45, TEST             | E                      |                                    |              | 1-              | В       |                                         |                        |                 | 1345846            | 10           | -             |                    |                  |           |
| Municipio                 |                        |                                    |              | Fone/F          | ах      |                                         | UF Ir                  | nscricao Es     | stadual            |              | Hora de Saida |                    |                  |           |
|                           |                        |                                    |              |                 |         |                                         | SP                     |                 |                    |              | 1.0           |                    |                  |           |
| CALCULO DO                | IMPOSTO                |                                    |              |                 |         |                                         |                        |                 |                    |              |               |                    |                  |           |
| Base de Calculo           | CMS                    | Valor de ICMS                      | Valor Ap     | roximado dos 1  | ributos | Base de Ca                              | iculo de Sub           | st. Trib.       | Valor de Calculo ( | de Subst. Tr | nib.          | Valor to           | otal dos Produto | 100.00    |
| Valor do frete            | 0,00                   | 0,00<br>Valor do seguro            | Descontre    | )               | 0,      | Outras desr                             | esas acess             | 104,11<br>prias | Valor total do IPI | 1            | 1,34          | Valor to           | tal da Nota      | 100,00    |
| 10101 00 1010             | 0,00                   | 0,00                               |              | ·               | 0,      | .00                                     |                        | 0,00            |                    |              | 0,00          | T GHOT IS          |                  | 111,54    |
|                           | BABBIOLIN              |                                    |              |                 |         |                                         |                        |                 |                    |              |               |                    |                  |           |
| Nome/Razao Soc            | ADOR/VOLUM             | ESTRANSPORTADOS                    | Erate nor    | Conta           |         |                                         |                        |                 | Codino ANITT       |              |               | - In               |                  | 1         |
| Nomer Vazao Goo           | 101                    |                                    | 0 - Cont     | tratação do F   | rete p  | or conta do R                           | emetente (             | CIF)            | Cougo Anti         | P            | laca          | ľ                  | Grindhir         |           |
| Endereco                  |                        |                                    |              |                 | Mu      | nicipio                                 |                        |                 |                    |              |               | UF Ir              | necricao Estadu  | al        |
|                           |                        |                                    |              |                 |         |                                         |                        |                 |                    |              |               |                    |                  |           |
| Quantidade<br>0           |                        | Especie                            | Marca        |                 |         | Numeracao                               |                        |                 | Peso Bruto<br>0    |              |               | Peso Li            | obiupi           |           |
| DADOS DO D                | BODUTOVAED             | 200                                |              |                 | _       | -                                       |                        |                 | -                  |              | _             | -                  |                  |           |
| DADOS DO P                | RODUTO/SER             | WICO I                             |              |                 |         |                                         |                        |                 | 1                  |              | 1             |                    |                  | Alimenta  |
| Cod. Prod.                | Descricao do P         | roduto/Servico                     | NCM          | O/CST CFOP      | Uni     | d. Qtde.                                | VI. Unit.              | VI. De          | sc. V. Total       | Bc. Icms     | 1             | VI. Icms           | VI. Ipi          | Icms Ipi  |
| 2100002019654             | CADERNO                | Selection OFET 40 034 00 BC        | 48202000     | 0202 5403       | - U!    | N 5                                     | 20,0                   | 00 0            | ,00 100,00         | 0,0          | 0             | 0,0                | 0,00             | 0,00 0,00 |
|                           | ICMS retido R\$        | 164,11 VI ICMS retido R\$ 11,54    |              |                 |         |                                         |                        |                 |                    |              |               |                    |                  |           |
|                           | Imp Ret ST-An<br>68/19 | 1 313-Z13/ RICMS - PORT CAT        |              |                 |         |                                         |                        |                 |                    |              |               |                    |                  |           |
|                           | Con The                |                                    |              |                 |         | _                                       |                        | _               | _                  |              |               |                    |                  |           |
|                           |                        |                                    |              |                 |         |                                         |                        |                 |                    |              |               |                    |                  |           |
|                           |                        |                                    |              |                 |         |                                         |                        |                 |                    |              |               |                    |                  |           |
|                           |                        |                                    |              |                 |         |                                         |                        |                 |                    |              |               |                    |                  |           |
|                           |                        |                                    |              |                 |         |                                         |                        |                 |                    |              |               |                    |                  |           |
|                           |                        |                                    |              |                 |         |                                         |                        |                 |                    |              |               |                    |                  |           |
|                           |                        |                                    |              |                 |         |                                         |                        |                 |                    |              |               |                    |                  |           |
|                           |                        |                                    |              |                 |         |                                         |                        |                 |                    |              |               |                    |                  |           |
|                           |                        |                                    |              |                 |         |                                         |                        |                 |                    |              |               |                    |                  |           |
|                           |                        |                                    |              |                 |         |                                         |                        |                 |                    |              |               |                    |                  |           |
|                           |                        |                                    |              |                 |         |                                         |                        |                 |                    |              |               |                    |                  |           |
|                           |                        |                                    |              |                 |         |                                         |                        |                 |                    |              |               |                    |                  |           |
|                           |                        |                                    |              |                 |         |                                         |                        |                 |                    |              |               |                    |                  |           |
| DADOS ADICI               | ONAIS                  |                                    |              |                 |         |                                         |                        |                 |                    |              |               |                    |                  |           |
| Informacoes Com           | plementares            | PP optante pelo Simples Nacional   | Neo corr     | direito e Crod  | to Fire | al da IRI. O                            | Reservado              | o ao Fisc       | 0                  |              |               |                    |                  |           |
| destinatario dever        | a, com relacao a       | s operações com mercadoria ou pr   | estacoes (   | de servico rece | bidas o | com imposto                             |                        |                 |                    |              |               |                    |                  |           |
| retido, escriturar o      | documento fisca        | al nos termos do art. 278 do RICMS | i.           |                 |         |                                         |                        |                 |                    |              |               |                    |                  |           |
|                           |                        |                                    |              |                 |         |                                         |                        |                 |                    |              |               |                    |                  |           |
|                           |                        |                                    |              |                 |         |                                         |                        |                 |                    |              |               |                    |                  |           |
|                           |                        |                                    |              |                 |         |                                         |                        |                 |                    |              |               |                    |                  |           |
|                           |                        |                                    |              |                 |         |                                         |                        |                 |                    | ŝ.           | Der           | myohd              | do Por           | fiction   |
|                           |                        |                                    |              |                 |         |                                         |                        |                 |                    |              | 0800          | -773-12            | 212              | intria    |

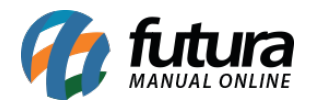

O sistema também permite a geração da GNRE na mesma tela de emissão da nota, aumentando a praticidade na apuração dos impostos.

### 7 - Venda no Futura PDV (Emissão de documentos fiscais no ponto de venda)

Também é possível efetuar as vendas rápidas para varejo e atacado, conforme mencionado anteriormente, para isso utilizaremos o ponto de venda (PDV).

Antes de iniciar as vendas é necessário efetuar configurações, para que o seu terminal atenda a rotina do usuário. Para isso insira o comando Alt+G na tela e a seguinte configuração será aberta:

| Sistema de PDV - Versao: 2.0 - Release:2020.8.10    | 0.20    |                                                                 | F12 - Ajuda        | Trocar de Usuario | Minimizar Sair do Sistema |
|-----------------------------------------------------|---------|-----------------------------------------------------------------|--------------------|-------------------|---------------------------|
|                                                     | Codigo  | Qtde                                                            |                    | VI. Unit.         |                           |
|                                                     |         |                                                                 |                    |                   |                           |
| futura                                              |         | Configuracao do Terminal - [ESC] para sair                      |                    |                   |                           |
| SISTEMAS                                            |         | Editar [F3] Gravar [F10] Cancelar [F9]                          |                    |                   |                           |
|                                                     | Codigo  | Principal Pedido Nota Fiscal SAT                                | Q                  | tde VI. Unitari   | o VI. Total               |
| INFORMACOES GERAIS                                  | •       | Terminal 99 Trocar Numero                                       |                    |                   |                           |
| FUTURA 99                                           | 2.4     | Imprime                                                         |                    | 3.6               | 22 Z 2                    |
| Tabela de Preco :                                   |         | Pedido Nota Fiscal E.C.F. Mini Impressora Display               |                    |                   |                           |
| ATACADO                                             |         | Carne Autenticacao Contrato Impr. por Tipo Pagto. NFC-e         |                    |                   |                           |
| Data - Hora                                         |         | Impr. por Tipo de Pedido TEF Mini Impressora Via DLL Utiliza Te | eclado Virtual     |                   |                           |
| 24/08/2020 - 13:59:19                               |         | Balanca Eletronica SAT Demonstrativo na ECF Documer             | nto Auxiliar       |                   |                           |
| INFORMACOES DO PEDIDO                               |         | Encomenda SAT (Compartilhado) Enviar E-                         | -Mail (SAT/NFC-e)  |                   |                           |
| Emissao:                                            |         | Encomenda Mini Impressora                                       |                    |                   |                           |
| Total Qtde.:                                        |         |                                                                 |                    |                   |                           |
| Iotal Itens.:                                       |         | Tipo Completo (Vendas/Caixa para pagamento) Utiliza De          | escontos Scanntech |                   |                           |
| liguario:                                           |         | Impressao Obrigatoria                                           |                    |                   |                           |
| Vendedor                                            |         |                                                                 |                    |                   |                           |
| Represen:                                           |         |                                                                 |                    |                   |                           |
| Transp. :                                           |         |                                                                 |                    |                   |                           |
| Tipo :                                              |         |                                                                 |                    |                   |                           |
| Ficha :                                             |         |                                                                 |                    |                   |                           |
|                                                     |         |                                                                 |                    |                   |                           |
|                                                     |         |                                                                 |                    |                   |                           |
|                                                     |         |                                                                 |                    |                   |                           |
|                                                     |         |                                                                 |                    |                   |                           |
|                                                     |         |                                                                 |                    |                   |                           |
|                                                     |         |                                                                 |                    |                   |                           |
|                                                     |         |                                                                 |                    |                   |                           |
|                                                     | Cliente |                                                                 |                    |                   |                           |
|                                                     |         |                                                                 |                    |                   |                           |
| <b>I The All All All All All All All All All Al</b> |         |                                                                 |                    |                   |                           |
| Fone: (19) 3463-1212 /<br>(11) 3227-8984            | PEDIDO: | TOTAL R\$                                                       |                    |                   |                           |
|                                                     |         | CAIXA FECHADO - Digite um Produto para                          | Abrir ou F2        |                   |                           |

O usuário irá definir as configurações pertencentes ao terminal nesta tela, tais como a gaveta automática, display, balança, se o usuário irá trabalhar com encomendas, TEF, emissão de NFC-e, SAT ou Nota fiscal eletrônica.

No exemplo utilizaremos as opções de Pedido, Nota Fiscal Eletrônica e o SAT. Ao habilitar ficara disponível as abas para configuração das impressoras dentre outras informações:

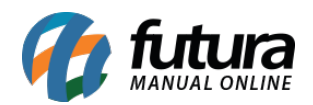

| Sistema de PDV - Versao: 2.0 - Release:2020.8.10 | 0.20    |                                                                                      |                       | F12 - Ajuda | Trocar de Usuario | Minimizar   | Sair do Sistema |  |  |
|--------------------------------------------------|---------|--------------------------------------------------------------------------------------|-----------------------|-------------|-------------------|-------------|-----------------|--|--|
|                                                  | Codigo  |                                                                                      | VI. Unit.             |             |                   |             |                 |  |  |
|                                                  |         |                                                                                      |                       |             |                   |             |                 |  |  |
|                                                  |         | Configuracao do Terminal - [ESC] para sair<br>Editar (F3) Gravar (F10) Cancelar (F9) |                       |             |                   |             |                 |  |  |
| INFORMACOES GERAIS<br>Usuario Caixa              | Codigo  | Principal Pedido Nota Fiscal SAT<br>Impressora Nto.                                  | le Vias               | Qtc         | le VI. Unita      | rio VI. Tot | al              |  |  |
| FUTURA 99<br>Tabela de Preco :<br>ATACADO        |         | \\documentacao01\HP Laser/et Professional P 1102w                                    | 1                     |             |                   |             |                 |  |  |
| Data - Hora<br>24/08/2020 - 14:02:49             |         |                                                                                      |                       |             |                   |             |                 |  |  |
| Emissao:<br>Total Qtde.:                         | -       |                                                                                      |                       |             |                   |             |                 |  |  |
| Total Itens.:<br>Status:<br>Usuario:             |         |                                                                                      |                       |             |                   |             |                 |  |  |
| Vendedor:<br>Represen:                           |         |                                                                                      |                       |             |                   |             |                 |  |  |
| Tipo :<br>Ficha :                                | 1       |                                                                                      |                       |             |                   |             |                 |  |  |
|                                                  |         |                                                                                      |                       |             |                   |             |                 |  |  |
|                                                  |         |                                                                                      |                       |             |                   |             |                 |  |  |
|                                                  | Cliente |                                                                                      |                       |             |                   |             |                 |  |  |
| Fone: (19) 3463-1212 /<br>(11) 3262-9984         | PEDIDO: | TOTAL F                                                                              | <b>R\$</b>            |             |                   |             |                 |  |  |
|                                                  |         | CAIXA FECHADO - Digite um Pro                                                        | luto para Abrir ou F2 | 3           |                   |             |                 |  |  |

Para iniciar uma venda **tecle F1** e o sistema abrirá automaticamente a tela de *Consulta de Produtos*. Clique em *Pesquisar* e será carregado na tela todos os produtos cadastrados no sistema *Futura Server* em Cadastro de Produtos ou utilize um leitor de código de barras, conforme exemplo abaixo:

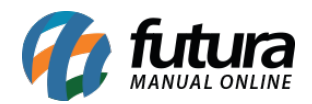

| Sistema de PDV - Versao: 2.0 - Release:2020.8.10            | .20           |            |                     |                      | F12 - Ajuda | Trocar de Usuario | Minimizar Sair do Sistema |  |  |  |
|-------------------------------------------------------------|---------------|------------|---------------------|----------------------|-------------|-------------------|---------------------------|--|--|--|
|                                                             | Codigo        |            |                     | Qtde                 |             | VI. Unit.         |                           |  |  |  |
|                                                             |               |            |                     |                      |             |                   |                           |  |  |  |
|                                                             | CADERNO       | )          |                     |                      |             | UN                |                           |  |  |  |
|                                                             | Codigo        | Referencia | Descri              | cao                  | Emb. Qtd    | e VI. Unitar      | o VI. Total               |  |  |  |
| Usuario Caixa                                               | 2100002019654 | CA         | DERNO               |                      | _1,00       | 1,00 20,000       | 20,00                     |  |  |  |
| FUTURA 99                                                   |               |            |                     |                      |             |                   |                           |  |  |  |
| Tabela de Preco :<br>ATACADO                                |               |            |                     |                      |             |                   |                           |  |  |  |
| Data - Hora                                                 |               |            |                     |                      |             |                   |                           |  |  |  |
| 24/08/2020 - 14:13:24<br>INFORMACOES DO PEDIDO              |               |            |                     |                      |             |                   |                           |  |  |  |
| Emissao: 24/08/2020                                         |               |            |                     |                      |             |                   |                           |  |  |  |
| Total Qtde.: 1,00                                           |               |            |                     |                      |             |                   |                           |  |  |  |
| Total Itens.: 1 Status: Digitação                           |               |            |                     |                      |             |                   |                           |  |  |  |
| Usuario: FUTURA                                             |               |            |                     |                      |             |                   |                           |  |  |  |
| Vendedor:                                                   |               |            |                     |                      |             |                   |                           |  |  |  |
| Represen:                                                   |               |            |                     |                      |             |                   |                           |  |  |  |
| Tipo : VENDA                                                |               |            |                     |                      |             |                   |                           |  |  |  |
| Ficha :                                                     |               |            |                     |                      |             |                   |                           |  |  |  |
|                                                             |               |            |                     |                      |             |                   |                           |  |  |  |
|                                                             |               |            |                     |                      |             |                   |                           |  |  |  |
|                                                             |               |            |                     |                      |             |                   |                           |  |  |  |
|                                                             |               |            |                     |                      |             |                   |                           |  |  |  |
|                                                             |               |            |                     |                      |             |                   |                           |  |  |  |
|                                                             | Trajación Co  |            |                     |                      |             |                   |                           |  |  |  |
|                                                             | Cliente       |            |                     |                      |             |                   |                           |  |  |  |
| 🛛 🖊 🚺 tutura                                                | 13 COM        | ISUMIDOR   |                     |                      |             |                   | 20 00                     |  |  |  |
| 5 / 5 T E M A S<br>Fone: (19) 3463-1212 /<br>(11) 3227-8984 | PEDIDO: 74    | 703        | TOTAL F             | ۲\$ _                |             |                   | 20,00                     |  |  |  |
|                                                             |               | CATYA ABER | TO - Digite Produte | n - n/ Finalizar F10 | h           |                   |                           |  |  |  |

Para finalizar a venda e emitir o documento fiscal, execute o atalho **F10**, nesta tela será possível trocar as formas de pagamento no atalho **F2**, neste exemplo utilizaremos a opção *Dinheiro*, aperte o botão **Enter** para finalizar e escolha a forma de impressão, no exemplo vamos utilizar o SAT:

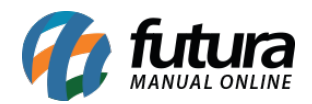

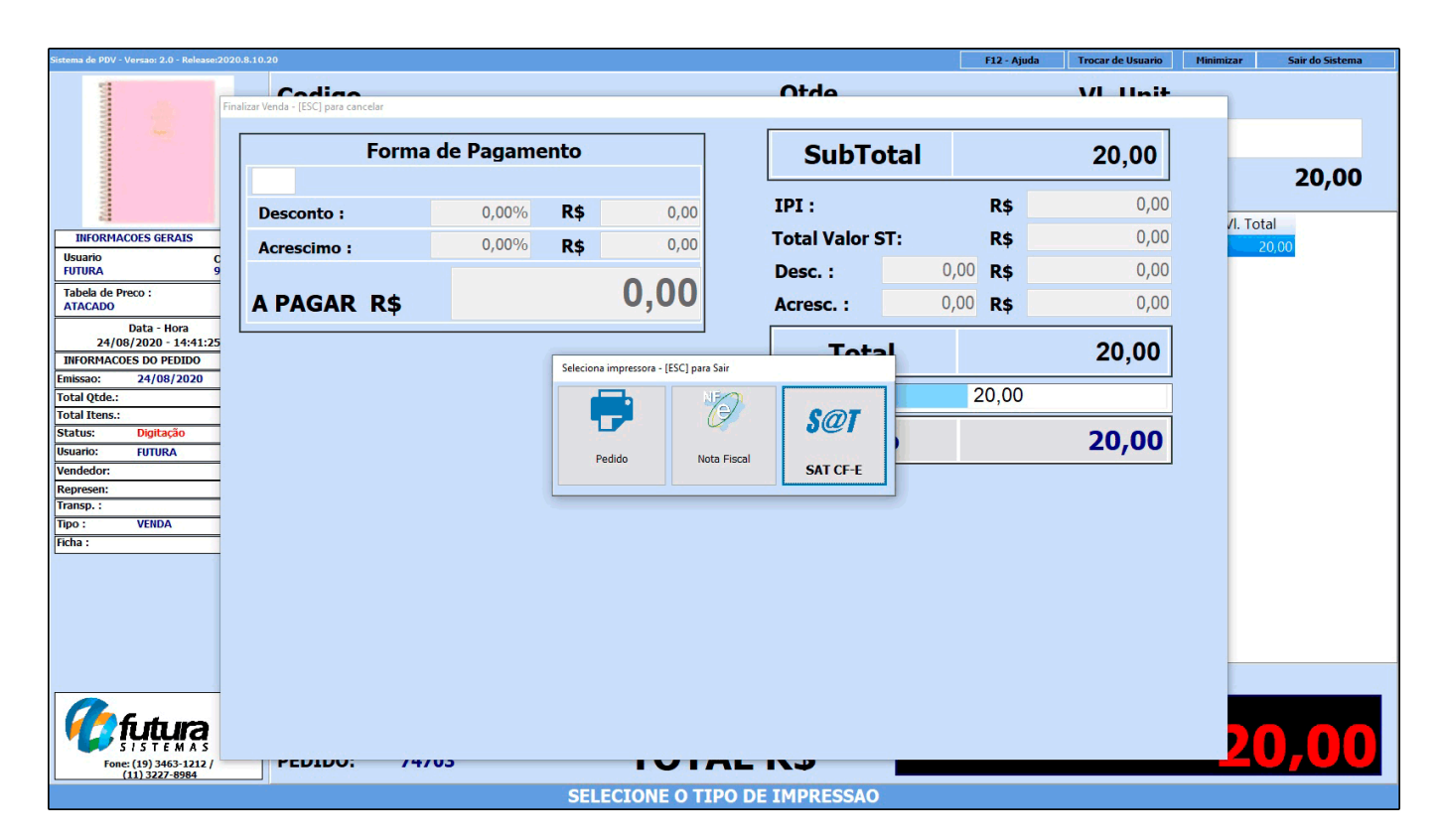

Esta foi a demonstração de uma rotina de utilização dos sistemas ERP Futura Server e Futura PDV, soluções completas que agilizam o dia-a-dia da sua empresa.